# HiTi Serie P510S/P510Si Manuale d'uso

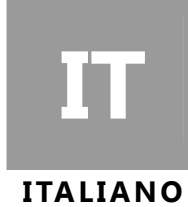

## Informazioni generali

#### = Diritti d'autore =

Tutti i diritti riservati. Le informazioni di questo Manuale d'uso sono soggette a modifiche senza preavviso. La HiTi Digital Inc. non fa garanzia di alcun tipo su questo materiale, includendo, senza limitazione, le garanzie implicite di commerciabilità ed idoneità a qualsiasi scopo particolare. HiTi Digital Inc. non sarà responsabile per gli errori qui contenuti oppure per danni conseguenti o accidentali relativi alla fornitura, alle prestazioni o all'uso di questo materiale.

= Precauzioni di sicurezza =

- 1. Non tentare mai di smontare o modificare la stampante. Diversamente si possono subire elettrocuzioni o provocare guasti.
- 2. Non mettere contenitori con liquidi nelle vicinanze della stampante perché si possono subire elettrocuzioni o provocare incendi.
- 3. Non usare la stampante se il corpo della stampante è danneggiato.
- 4. Evitare di collegare la stampante a connettori usati da altre attrezzature.
- 5. Non collocare la stampante su carrelli, basi o tavoli instabili.
- 6. Assicurarsi che la stampante sia fatta funzionare con il tipo d'alimentazione indicata sull'etichetta. Se si hanno dubbi sul tipo d'alimentazione, rivolgersi il rivenditore oppure alla compagnia elettrica locale.
- 7. Non bloccare le fessure per la ventilazione che proteggono la stampante dal surriscaldamento.
- 8. Non tentare di toccare l'uscita della carta una volta iniziata la stampa.
- 9. Non ignorare lo scopo di sicurezza della spina di messa a terra. Utilizzare il cavo elettrico in dotazione solo con una presa messa a terra.
- 10. La presa deve essere installata accanto all'apparecchio e deve essere di facile accesso.
- 11. L'apparecchio deve essere utilizzato con una temperature ambiente massima di 40°C.
- 12. Deve essere usato un cavo elettrico maggiore o uguale (es. H03VV-F (per EUT peso 3kg), H05VV-F (per EUT peso > 3kg), 2X o 3G, 0,75mm<sup>2</sup>).

#### = Avviso FCC =

Non eseguire cambiamenti modifiche all'attrezzatura salvo diversamente specificato nelle istruzioni. Questa attrezzatura è stata controllata ed è stata trovata conforme ai limiti di un apparecchio digitale di Classe B, in rispondenza alla parte 15 delle Normative FCC. Questi limiti sono designati per fornire una protezione ragionevole da interferenze dannose in un'installazione privata. Questa attrezzatura genera, utilizza e può irradiare energia di frequenza radio e, se non è installata ed utilizzata in accordo alle istruzioni, può causare interferenze dannose alle comunicazioni radio. Non c'è tuttavia garanzia che non si verifichino interferenze in installazioni particolari. Se questa attrezzatura provoca interferenze dannose alla ricezione radiofonica o televisiva, che possono essere determinate accendendo o spegnendo l'attrezzatura, l'utente è incoraggiato a cercare di correggere l'interferenza prendendo una o più delle seguenti misure:

- 1. Riorientare o riposizionare l'antenna di ricezione.
- 2. Aumentare la distanza tra l'attrezzatura ed il ricevitore.
- 3. Non inserire mai alcun oggetto in questa attrezzatura attraverso le aperture della struttura, perché possono entrare in contatto con elementi dove sono presenti tensioni pericolose e provocare cortocircuiti che, a loro volta, possono provocare incendi o elettrocuzioni.
- 4. Non versare mai alcun tipo di liquido su questa attrezzatura.
- 5. Collegare l'attrezzatura ad una presa di corrente su di un circuito diverso da quello a cui è collegata l'antenna.

#### Informazioni generali

#### = Marchi di fabbrica =

Microsoft, MS-DOS e Windows sono marchi registrati della Microsoft Corporation. Adobe e Acrobat sono marchi registrati della Adobe Systems Incorporated. Mac, Macintosh e Mac OS sono marchi della Apple Computer, Inc., registrati negli U.S.A. ed altri Paesi. Pentium è un marchio della Intel Corporation registrato negli U.S.A. Tutti gli altri marchi o marchi registrati, sono di proprietà delle loro rispettive aziende.

#### Contenuti

- 1. Controllo dei contenuti della confezione
- 2. Ottenere gli aggiornamenti più recenti
- 3. Introduzione della P510S
  - Parte superiore
  - Parte frontale
  - Parte posteriore
  - Lati
- 4. Preparare la P510S alla stampa
  - Installazione della cartuccia a nastro
  - Installazione del modulo carta
    - a. Assemblaggio del rotolo di carta e della flangia
    - b. Installazione del rotolo di carta nel modulo carta
    - c. Installazione del modulo carta nella stampante
  - Accensione della stampante
- 5. Introduzione alla funzione Standalone
- 6. Stampa delle foto usando la funzione Standalone
  - Inserimento corretto della scheda memoria
  - Photofinishing usando la funzione Stampa rapida
  - Photofinishing usando la funzione Stampa multipla: Stampa selezionata
  - Photofinishing usando la funzione Stampa multipla: Stampa serie
- 7. Stampa delle foto con cornice eFrame
  - Photofinishing con cornice eFrame usando la modalità di stampa: Foto di eventi
  - Photofinishing con cornice eFrame usando la modalità di stampa: Foto personalizzata
- 8. Stampa di fototessere usando la funzione Standalone
- 9. Come gestire i formati My Photo eFrame o Fototessera
- 10. Come usare ID Creator per creare nuovi formati fototessera
- 11. Come modificare le foto Miglioramento foto
- 12. Che cos'è Color Filter
- 13. Stampa dal PC
  - Requisiti del sistema
  - Collegamento della stampante al PC
  - Installazione del driver della stampante
- 14. Photofinishing usando la funzione di stampa dal PC
- 15. Specifiche

#### Controllo dei contenuti della confezione

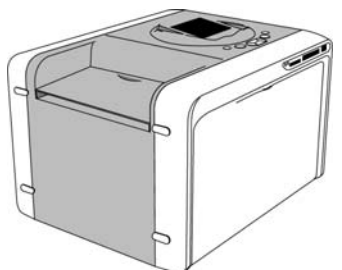

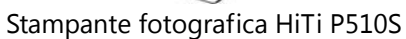

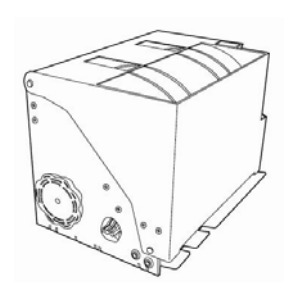

Modulo carta

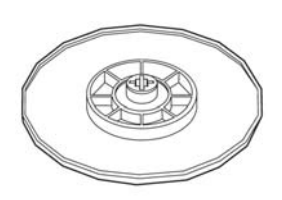

2 Flangie per rotolo di carta

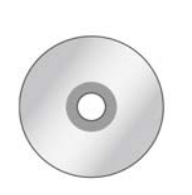

Suite applicazioni P510S

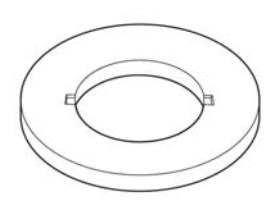

2 Distanziatori per rotolo di carta

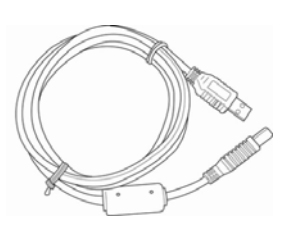

Cavo USB

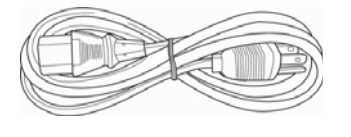

Cavo d'alimentazione

<u>Nota</u>

- 1. Se nella confezione manca qualcosa, rivolgersi al rivenditore locale oppure al Centro assistenza HiTi più vicino.
- 2. Il distanziatore è NECESSARIO solo per l'installazione di rotoli di carta di dimensioni 5x7.
- 3. I materiali di consumo sono ESCLUSI.

## Ottenere gli aggiornamenti più recenti

Il sito HiTi Digital Inc. mette a disposizione, per il download, le versioni più aggiornate di driver, applicazioni, Manuali d'uso, firmware della stampante, e così via. Visitare il sito www.hiti.com per altre informazioni.

Rivolgersi al Centro assistenza locale per ottenere i dettagli su tutti i prodotti HiTi.

#### Introduzione della P510S

• Parte superiore

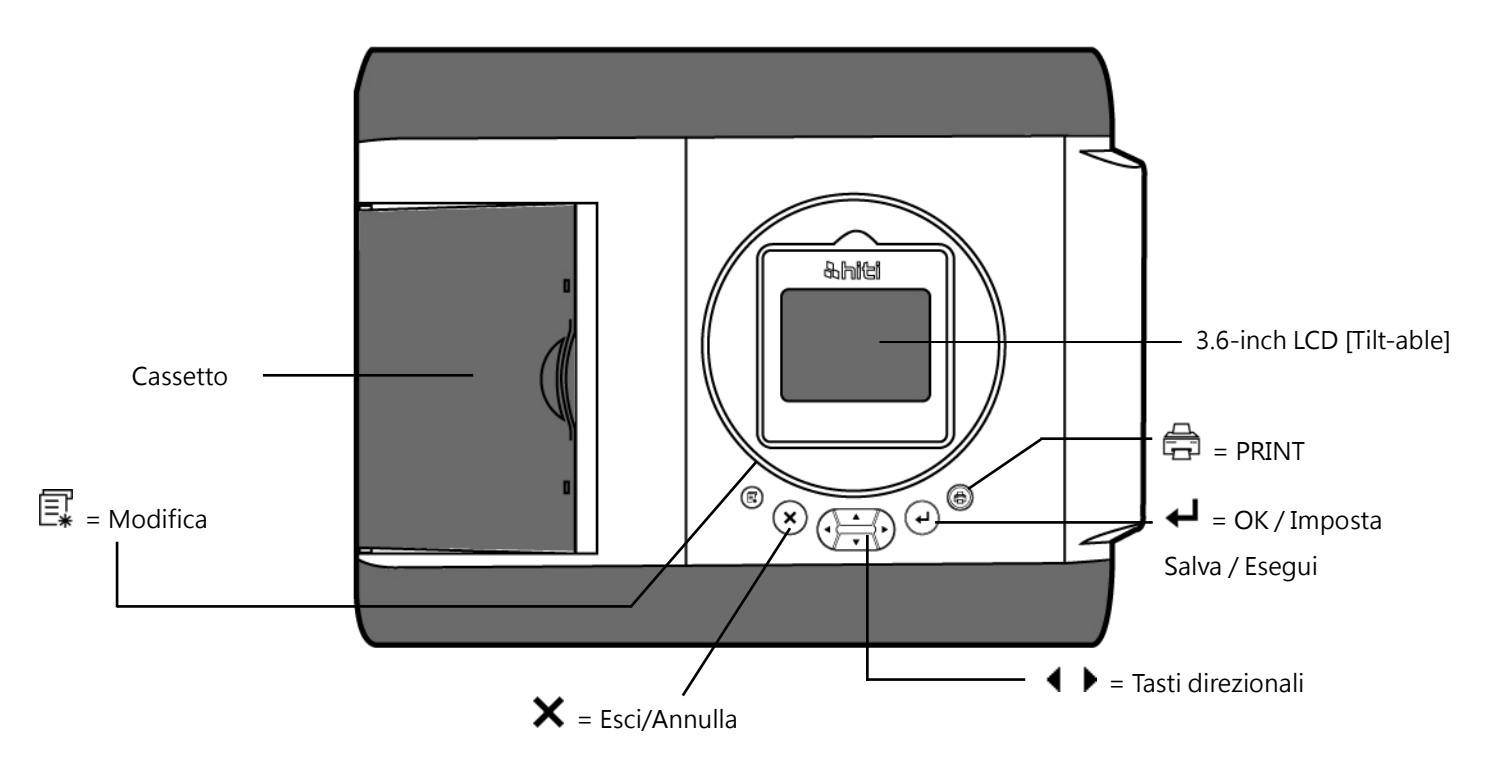

• Parte frontale

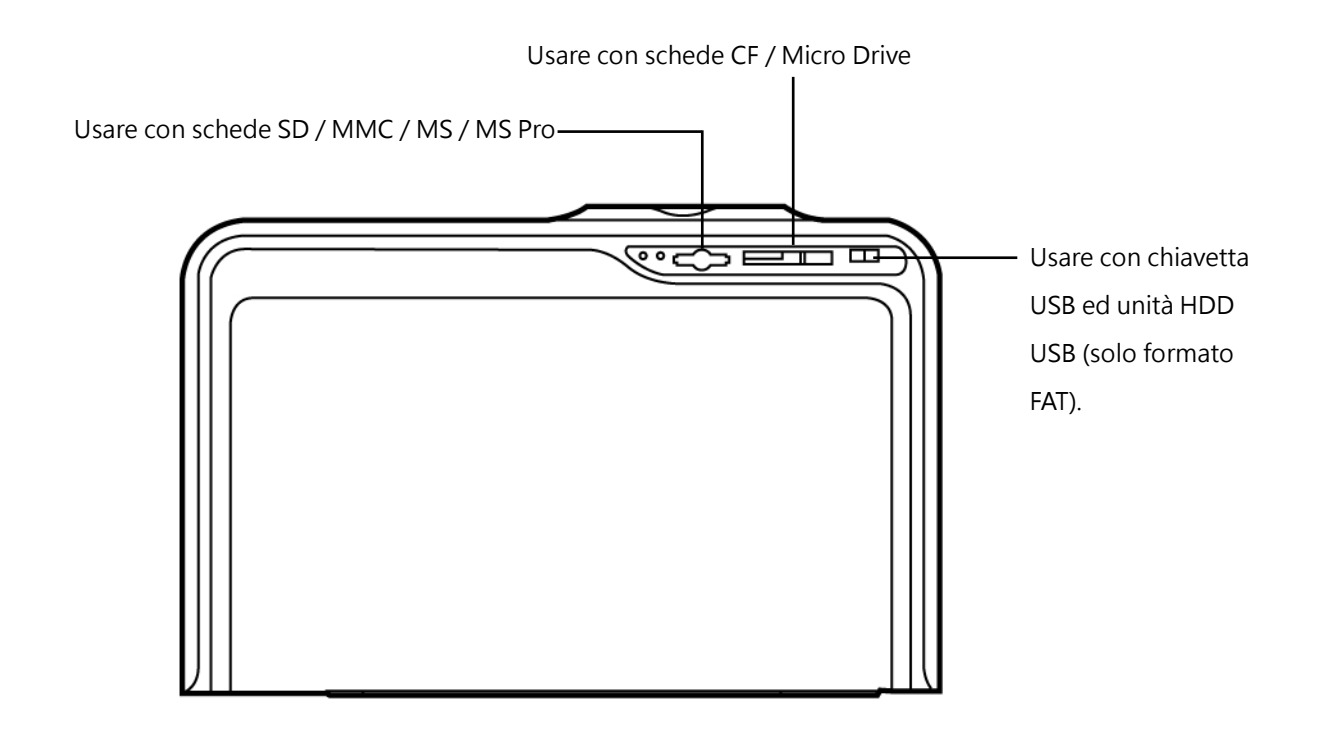

## Introduzione della P510S

• Parte posteriore

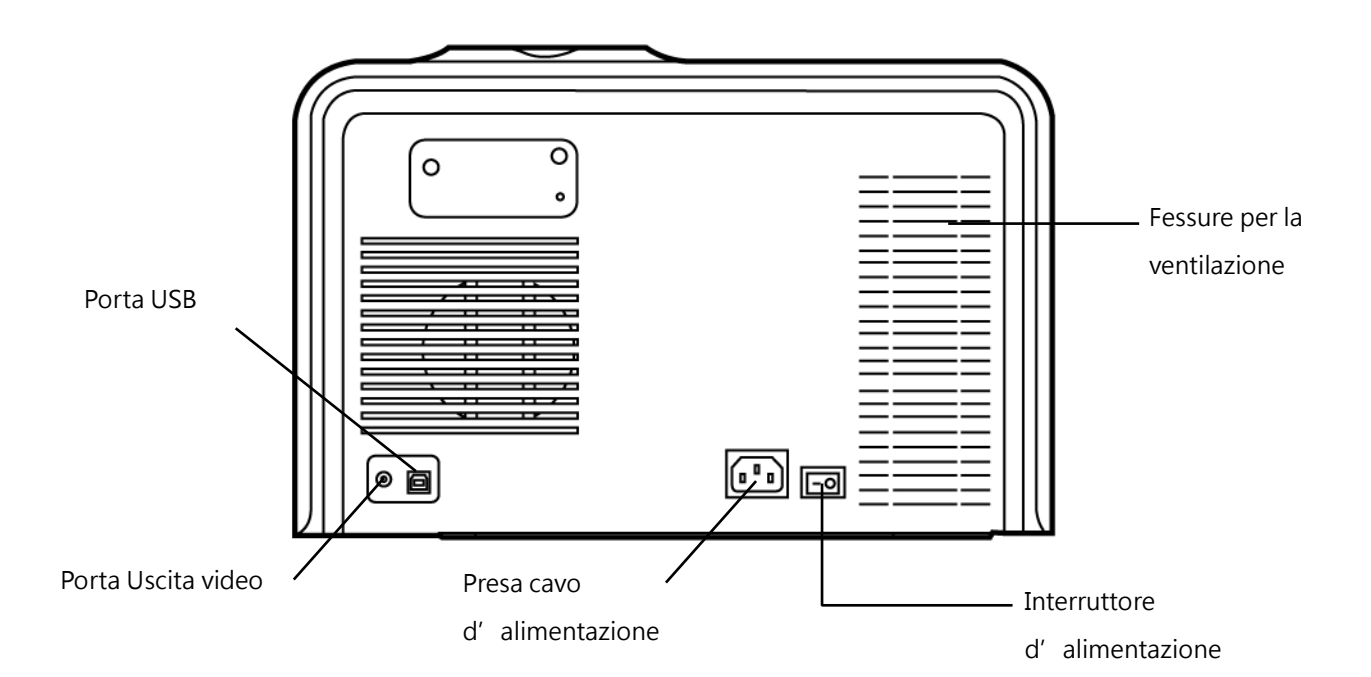

Lati

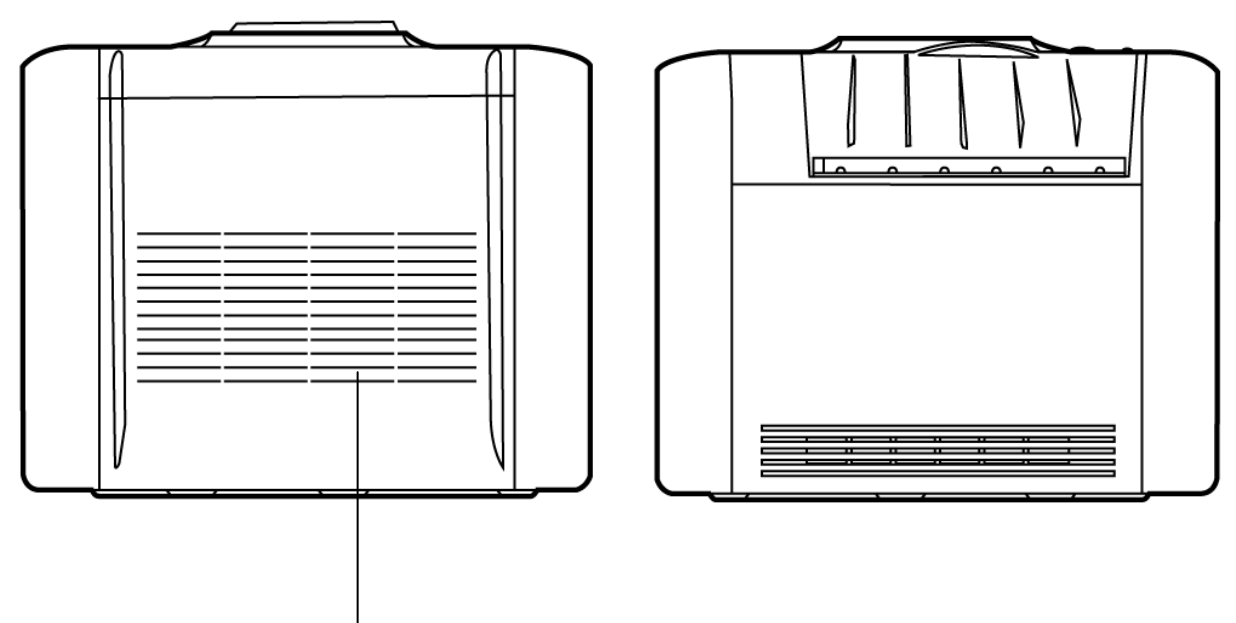

Fessure per la ventilazione

• Installazione della cartuccia a nastro

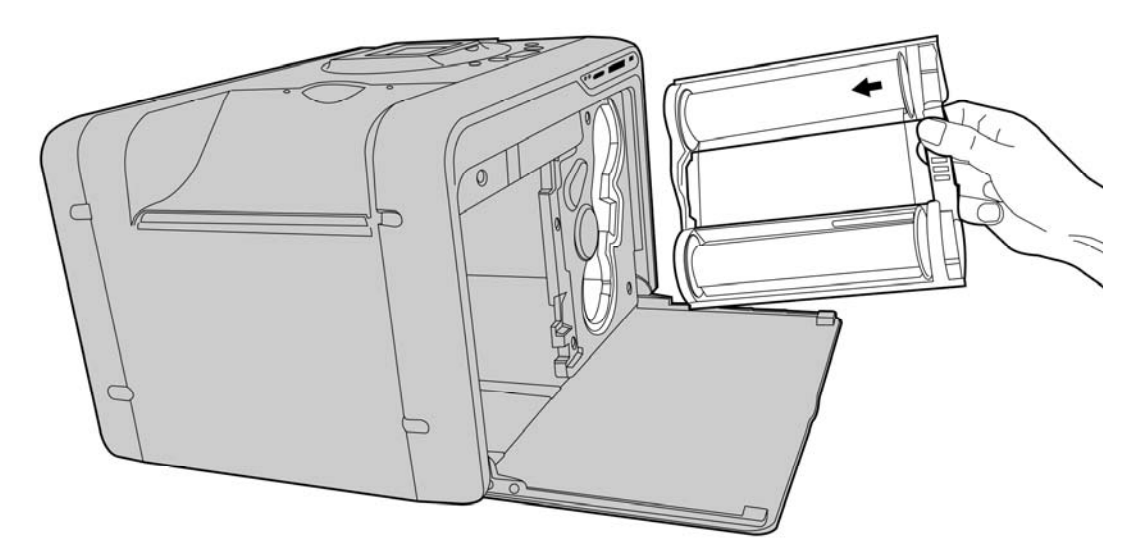

• Installazione del modulo carta

a. Assemblaggio del rotolo di carta e della flangia Anima di cartone

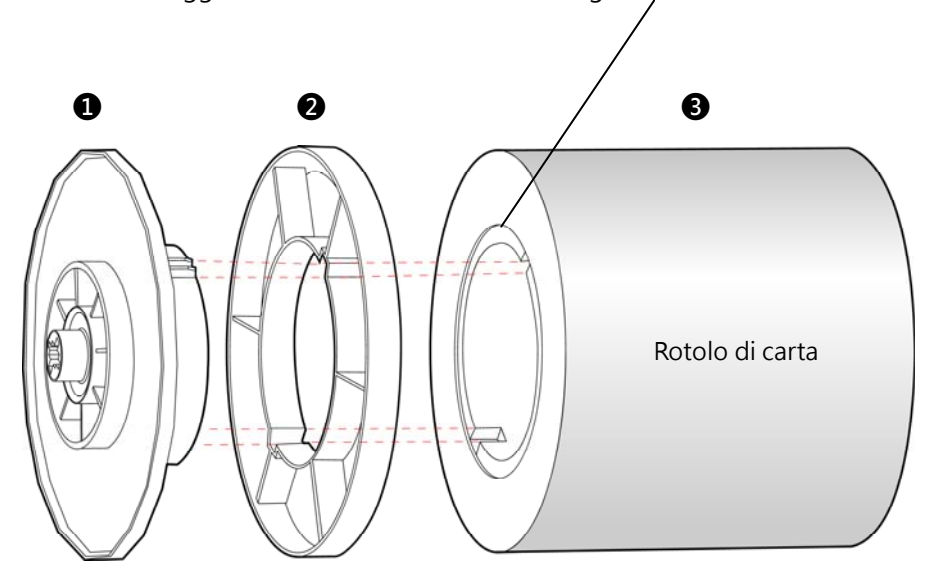

- 1 = Flangia (bicolore)
- 2 = Distanziatore (necessario solo per l'installazione di rotoli di carta 5x7)
- **3** = Rotolo di carta

Dopo l'assemblaggio, installare i distanziatori sulla flangia (verde) e sulla flangia (arancione) quando si usano rotoli di carta 5x7. I due distanziatori sono identici.

Far collimare le tacche della flangia con le tacche dell'anima di cartone. Notare che un lato dell'anima di cartone ha 2 tacche e l'altra ne ha 3.

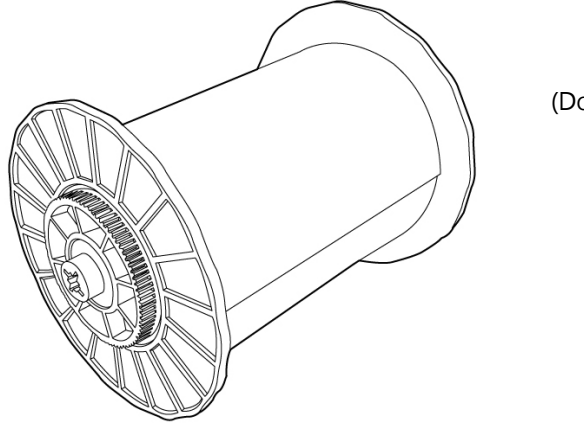

(Dopo l'assemblaggio)

b. Installazione del rotolo di carta nel modulo carta

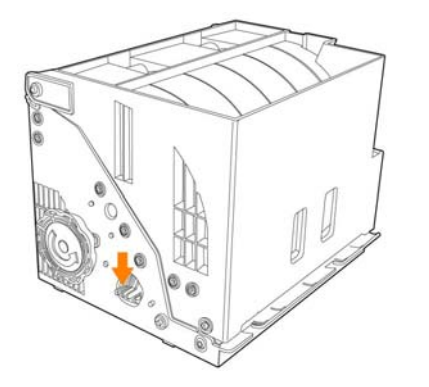

## 0

Capovolgere il modulo carta, come mostrato, poi premere il tasto del modulo per aprirlo.

(Aprire il modulo)

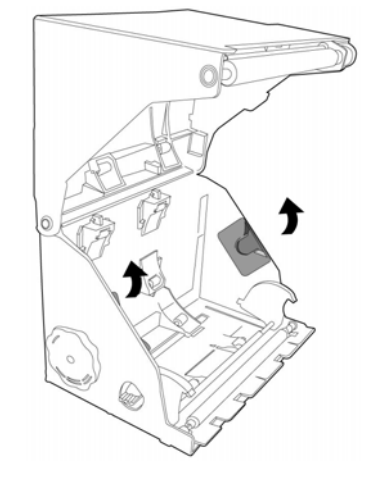

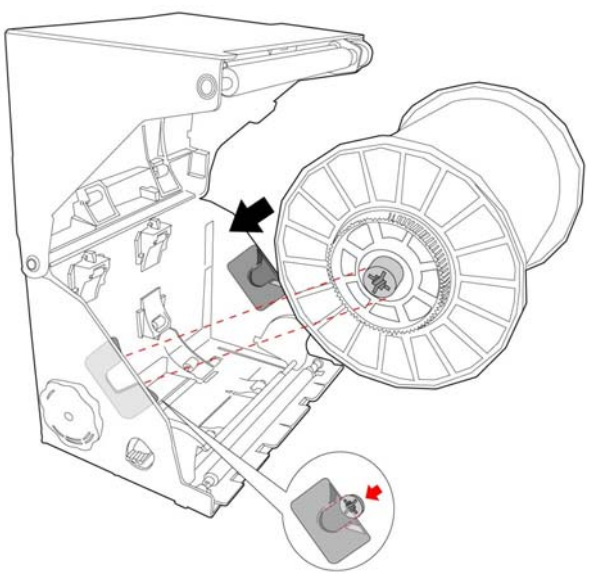

0

Mettere il rotolo di carta nel modulo, come mostrato, assicurarsi che la flangia ed il supporto flangia all'interno del modulo siano dello stesso colore.

## ß

Rimuovere il sigillo dalla carta dopo avere installato il rotolo, poi tirare la carta per farla uscire dal bordo del modulo.

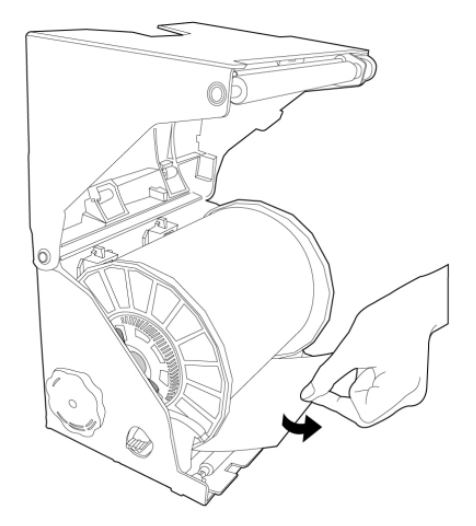

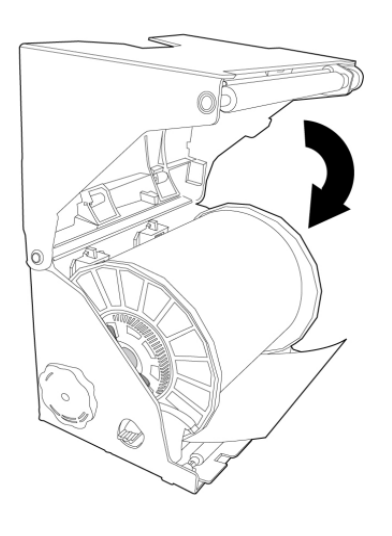

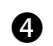

Chiudere il modulo

## 6

Ruotare la manopola in senso antiorario per riavvolgere il nastro in modo da allineare la carta col lato inferiore del modulo, come mostrato.

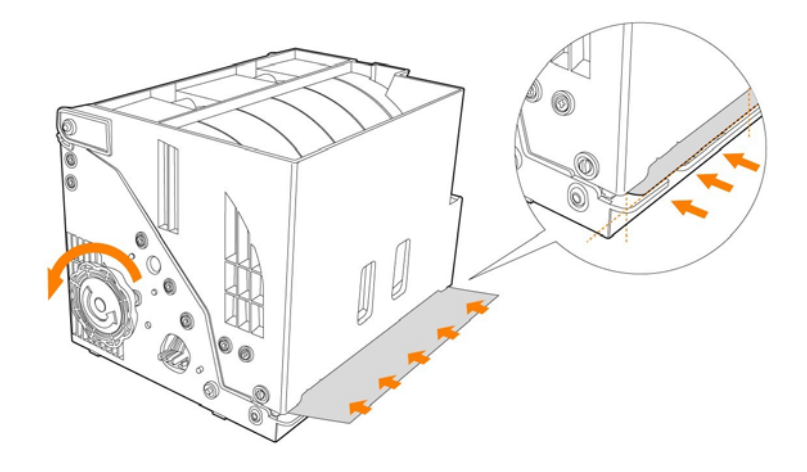

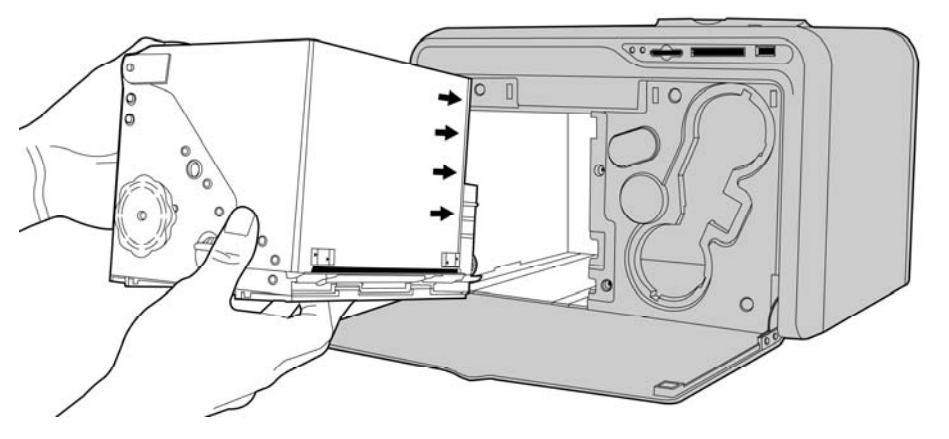

6

Caricare il modulo carta nella stampante e poi chiudere lo sportello frontale per completare l'installazione.

• Accensione della stampante

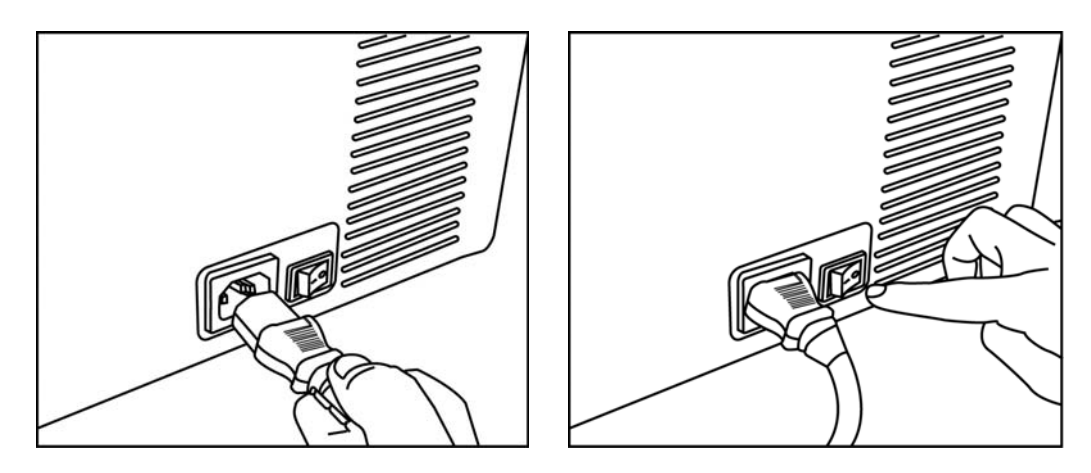

Dopo avere acceso la stampante, la P510S è pronta all'uso.

#### Introduzione alla funzione Standalone

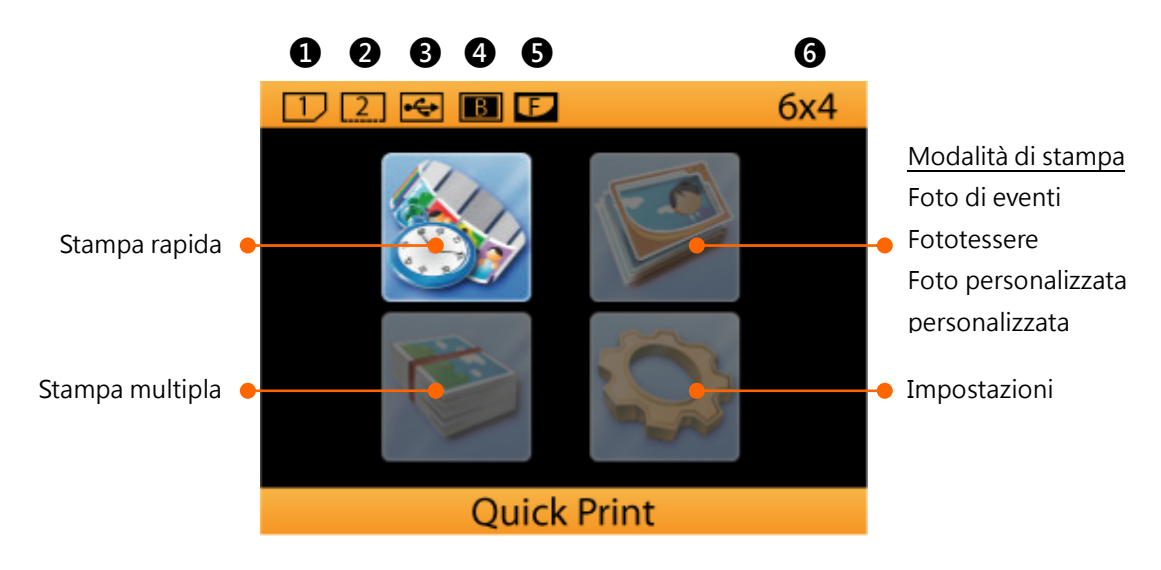

- 1 = Alloggio per schede SD / MMC / MS / MS Pro
- 2 = Alloggio per schede CF I / CF II / IBM Micro drive
- 3 = Dispositivo chiavetta USB
- 4 = Stampa bordi\*
  - \* Quando appare questa icona, vuole dire che la funzione di stampa dei bordi è attivata.
- **5** = eFrame\*\*
  - \*\* Quando appare questa icona, vuole dire che la funzione eFrame è attivata.
- **6** = Dimensioni di stampa

#### Stampa rapida

La funzione Stampa rapida fornisce un modo per stampare una foto a tutta velocità. È progettata la selezione e stampa e non consente di usare la funzione Modifica [ $\blacksquare$ ].

#### Stampa multipla

La funzione Stampa multipla mette a disposizione varie categorie di stampa: Stampa selezionata, Stampa serie, Stampa indice. L'uso della funzione Modifica [ 🗐 ] è consentito SOLO con Stampa selezionata.

- ➔ Stampa selezionata
- ➔ Stampa serie
- ➔ Stampa tutto
- → Stampa indice

#### Modalità di stampa: Foto di eventi

Per la Serie P510S sono state progettate tre diverse modalità di stampa. Sull'icona della modalità di stampa, il tasto E è il TASTO DI SCELTA RAPIDA per passare rapidamente la modalità di stampa tra Foto di eventi, Fototessere e Foto personalizzata. In modalità *Foto di eventi*, fintanto che è selezionata la cornice eFrame, il photofinishing è SEMPRE applicato finché non è ripristinata la modalità.

#### Modalità di stampa: Foto personalizzata

La funzione Foto personalizzata mette a disposizione due funzioni di stampa: Stampa collage ed Stampa eFrame.

La funzione *Stampa collage* offre molti formati di photofinishing da applicare che permettono di creare stampe di valore aggiunto. I formati dei collage variano in base alle dimensioni di stampa impostate in precedenza.

La funzione *Stampa eFrame* è progettata per le necessità dell'applicazione eFrame, e serve un singolo lavoro di stampa. Al termine del lavoro di stampa, la cornice eFrame selezionata in precedenza sarà disattivata.

Modalità di stampa: Fototessere

La funzione *Fototessere* è progettata per le necessità del photofinishing per le fototessere.

#### **Funzione Standalone**

<u>Impostazioni</u>

- → Impostazioni stampante
  - Modalità di stampa: Foto di eventi, Fototessere, Foto personalizzata
  - Procedura guidata Colore: Colore classico HiTi
  - Filtro colore
  - Regolazione LCD
  - Lingue
  - Uscita video: NTSC, PAL, Disattiva
- → Impostazioni avanzate
  - Fotocamera/Videocamera wireless
  - Cellulare wireless
  - LinkPrint<sup>™</sup>
  - Stampa bordi
  - Stampa data
  - Dimensioni di stampa
- → Manutenzione stampante
  - Pulizia stampante
  - Taglio carta
  - Allineamento spostamento
  - Ripristino inceppamento
  - Conteggio stampe
- → eFrame
  - Sfoglia
  - Carica
  - Elimina selezionata
  - Elimina tutto
- ➔ Informazioni

• Inserire correttamente la scheda memoria

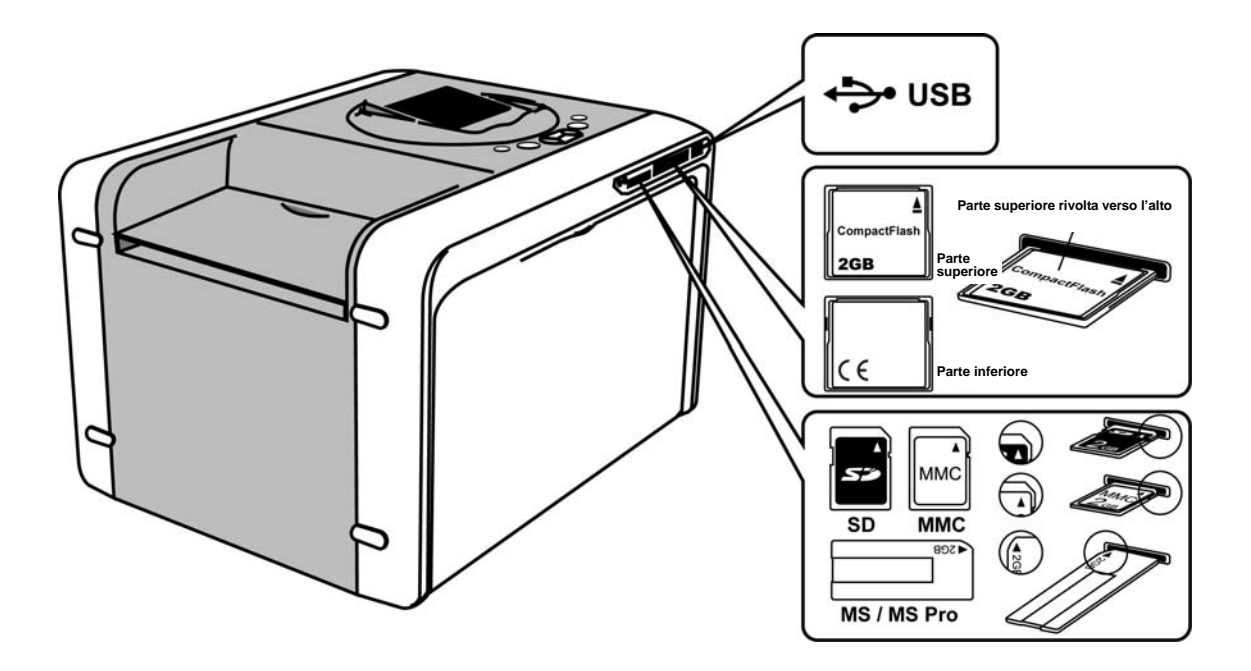

<u>Nota</u>

Quando è usata la Memory Stick Duo è necessario un lettore di schede USB o un adattatore.

• Photofinishing usando la funzione Stampa rapida

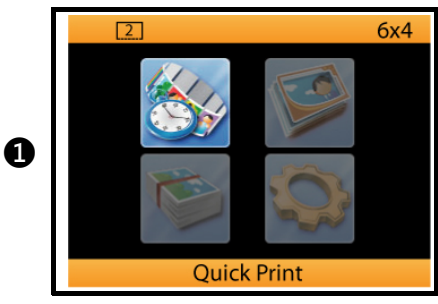

La funzione Stampa rapida fornisce un modo per stampare una foto a tutta velocità.

Andare a <u>Stampa rapida</u> e premere [ + ] per continuare

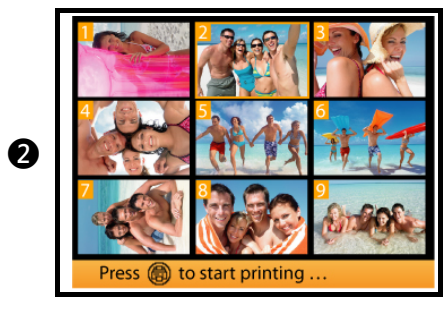

Usare [ ◀ ▶ ] per selezionare una foto e premere [ 🛱 ] per avviare la stampa.

\* La funzione Modifica **NON PUÒ** essere usata insieme alla funzione Stampa rapida.

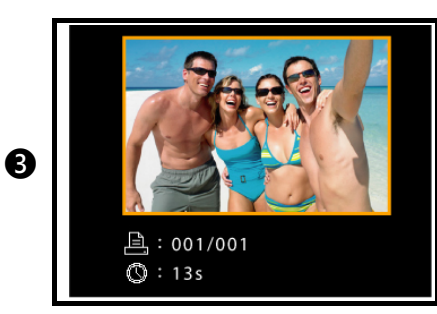

La foto selezionata è stampata.

• Photofinishing usando la funzione Stampa multipla: Stampa selezionata

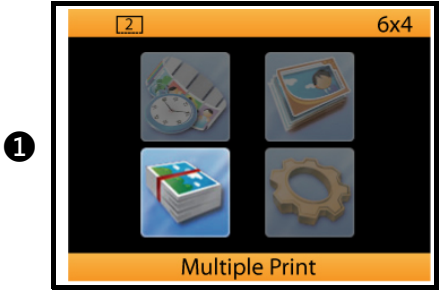

La funzione Stampa multipla mette a disposizione varie categorie di stampa per il photofinishing:

- 1) Stampa selezionata
- 2) Stampa serie
- 3) Stampa tutto
- 4) Stampa indice

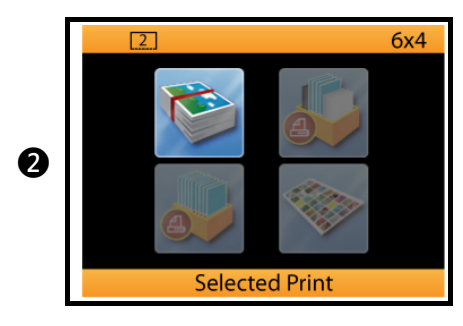

La funzione Stampa selezionata è progettata per stampare più foto alla volta. Permette di impostare il numero di copie e le funzioni di miglioramento per ciascuna immagine.

Selezionare <u>Stampa selezionata</u> e premere [ + ] per continuare

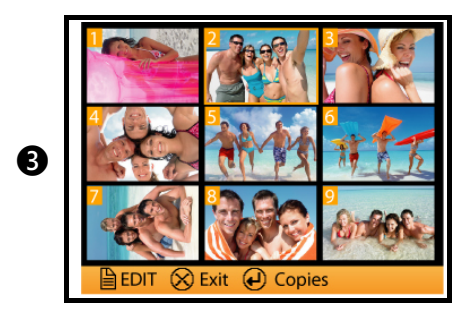

[ ↓ ] per selezionare le foto
[ ↓ ] per impostare il numero di copie, se necessario.
[ ↓ ] per modificare le immagini

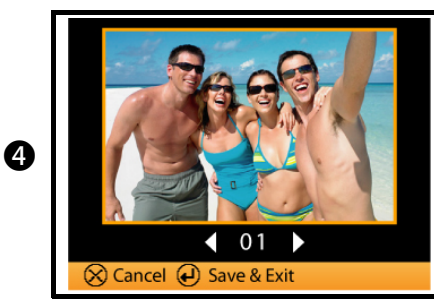

[ ◀ ▶ ] per cambiare il numero di copie [ ◀ ] per salvare le impostazioni

Ripetendo le fasi 3 e 4, su immagini diverse, si possono stampare più immagini in una sola volta.

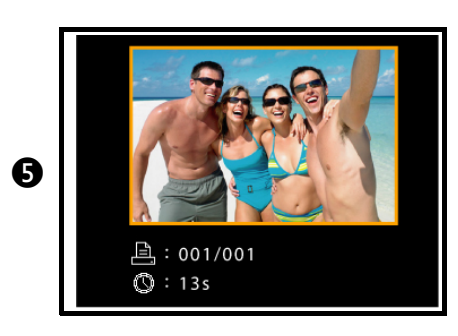

Le foto selezionate sono stampate.

• Photofinishing usando la funzione Stampa multipla: Stampa serie

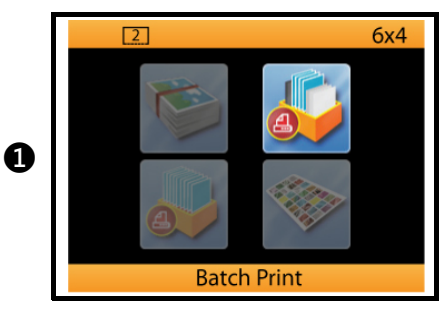

La funzione Stampa serie è progettata per stampare, in modo semplice, una serie di foto.

Impostando le opzioni **Inizio** ed **Fine**, si definisce la serie di immagini da stampare. Notare che la funzione Modifica [ I NON PUÒ essere usata insieme alla funzione Stampa serie.

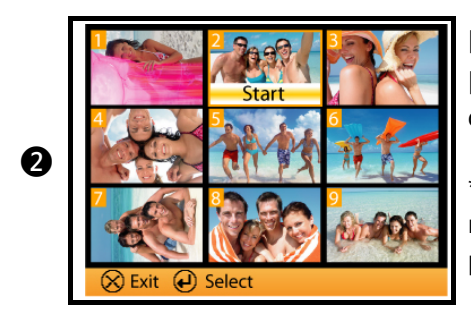

[ ↓ ] per selezionare l'immagine
[ ↓ ] per impostare o annullare l'immagine d'inizio/fine.

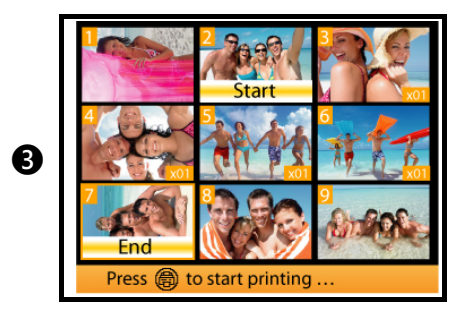

Al termine dell'impostazione dell'immagine d'inizio e fine, il tasto [ 🛱 ] lampeggerà per ricordare di avviare la stampa.

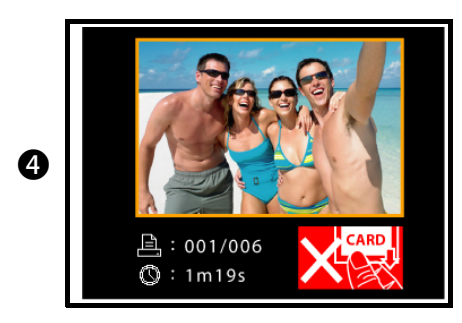

La serie di foto compresa tra Inizio ed Fine è stampata.

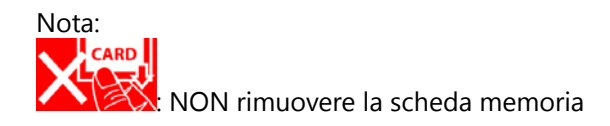

#### Photofinishing con cornice eFrame

• Photofinishing con cornice eFrame usando la modalità di stampa: Foto di eventi

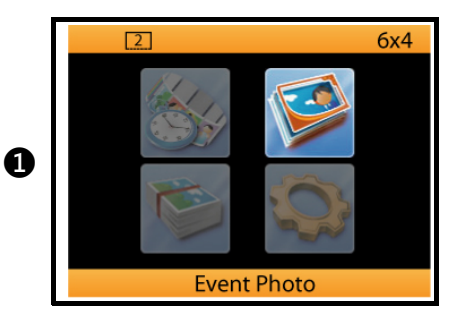

Due delle tre modalità di stampa supportano l'applicazione eFrame: Foto di eventi e Foto personalizzata.

[ 🗊 ] è il tasto di scelta rapida per passare tra le modalità di stampa: Foto di eventi, Foto personalizzata e Fototessere.

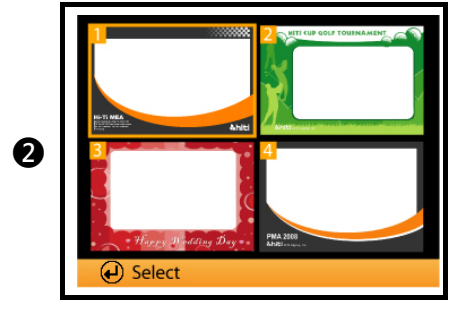

Selezionare una cornice eFrame e premere [ + ] per attivare.

Le cornici eFrame qui presentate si adattano tutte alle dimensioni di stampa impostate in precedenza. Ad esempio: se le dimensioni di stampa sono impostate su 4x6, qui saranno elencate solo le cornici eFrame compatibili 4x6.

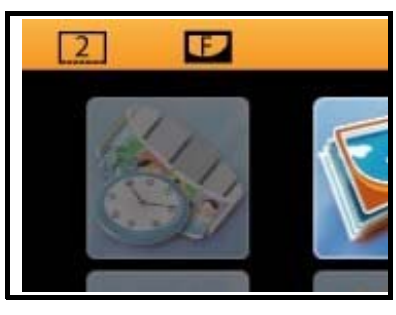

Dopo avere attivato l'applicazione eFrame, l'icona 🗾 è visualizzata in alto nella pagina principale.

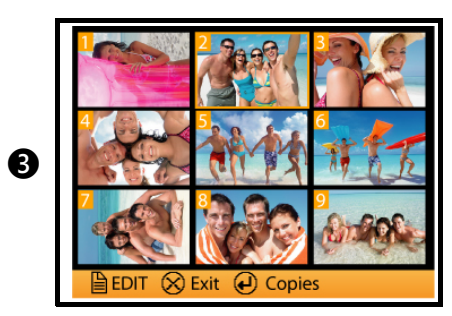

Andare su Stampa multipla\Stampa selezionata e scegliere le immagini da stampare.

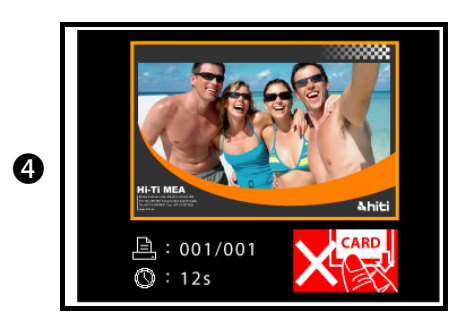

Le immagini selezionate sono stampate con la cornice eFrame.

#### Photofinishing con cornice eFrame

• Photofinishing con cornice eFrame usando la modalità di stampa: Foto personalizzata

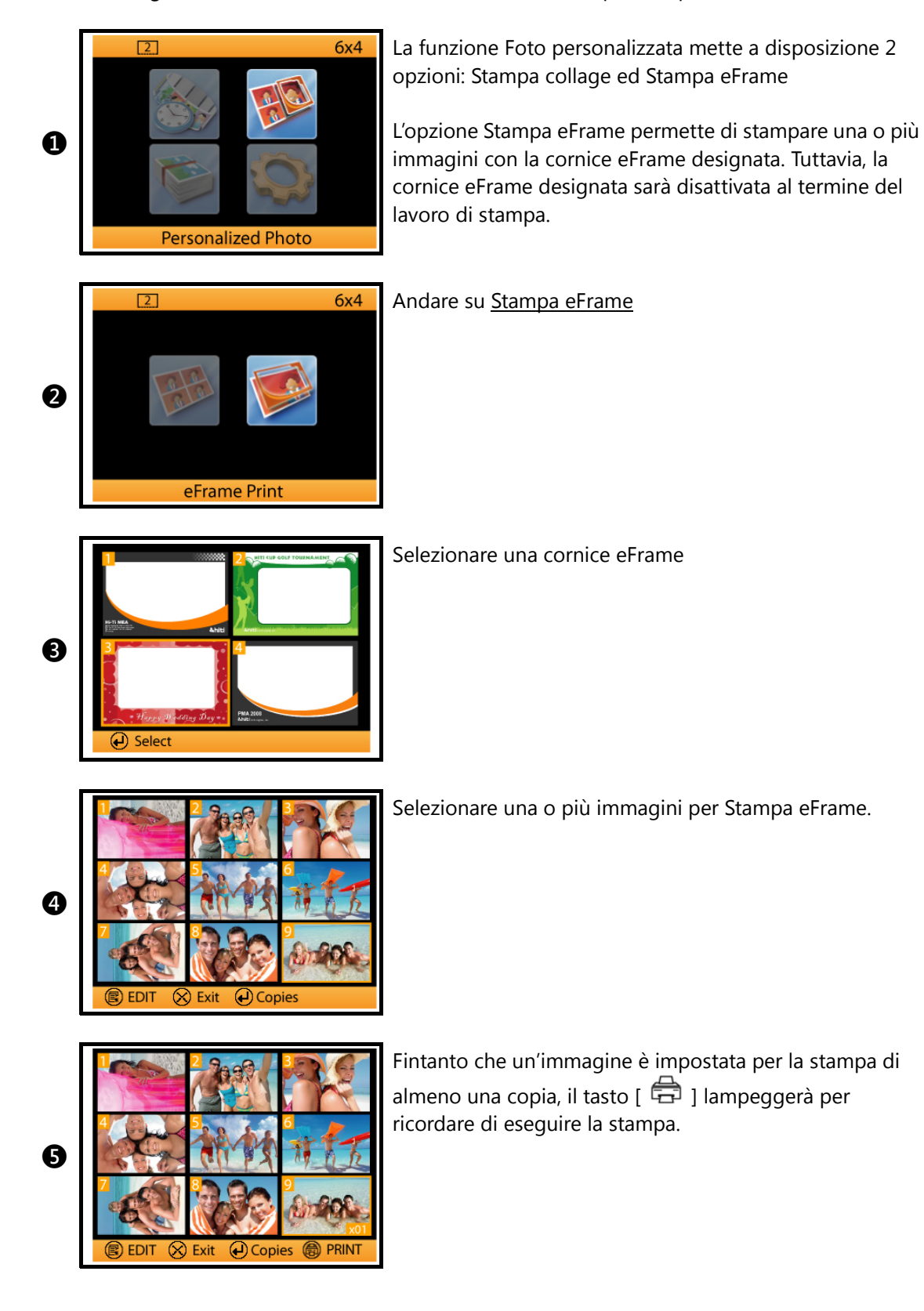

# Photofinishing con cornice eFrame

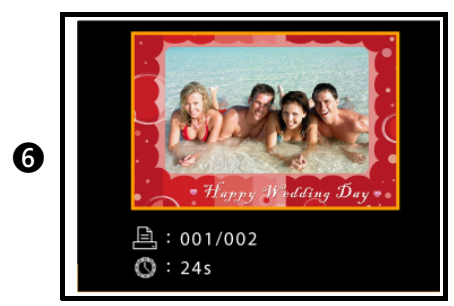

Le foto sono stampate con la cornice eFrame.

#### Stampa di fototessere usando la funzione Standalone

Prima di stampare fototessere, assicurarsi che la modalità di stampa sia impostata su Fototessera. Usare il tasto di scelta rapida [ 🗐 ] per impostare la modalità di stampa su Fototessera.

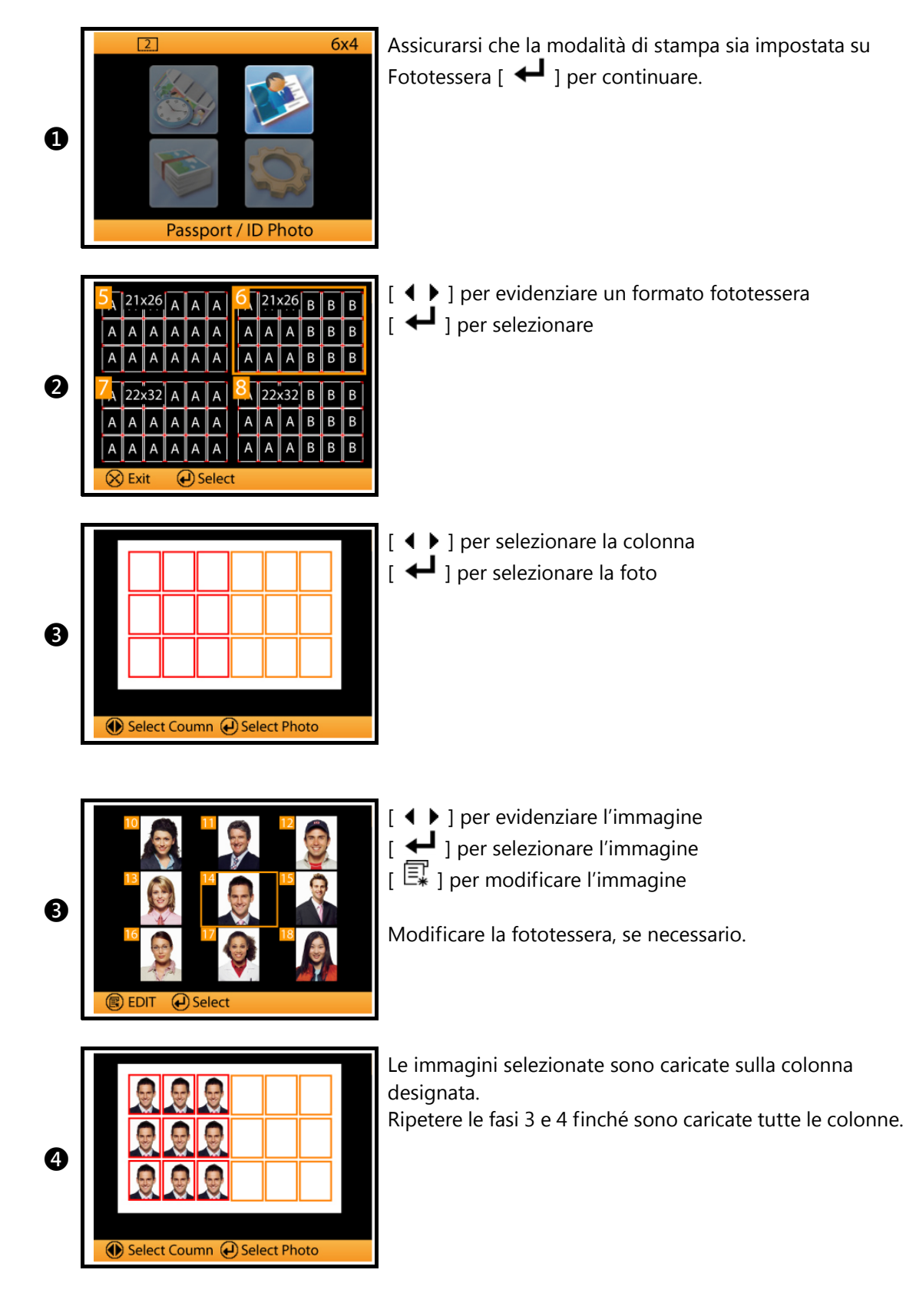

## Stampa di fototessere usando la funzione Standalone

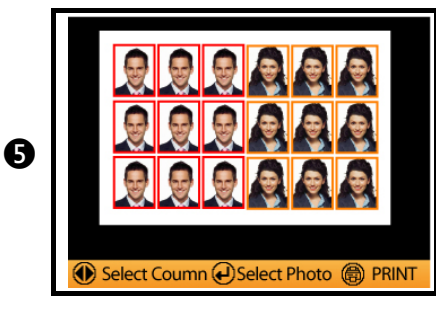

Quando tutte le colonne sono caricate, la stampante ricorderà di premere il tasto [ 🛱 ] per avviare la stampa.

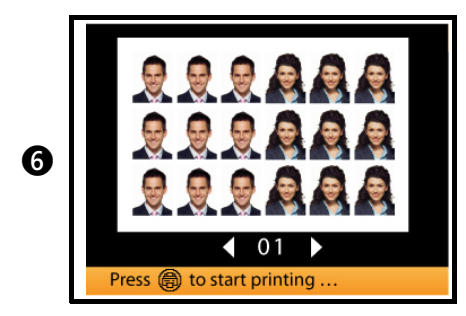

Impostare il numero di copie da stampare e poi premere [ 🛱 ] per avviare la stampa.

[ • • ] per impostare il numero di copie da stampare.

#### Come gestire i formati My Photo eFrame o Fototessera

Le impostazioni dei formati eFrame e Fototessera della P510 sono salvate nella memoria Flash interna della stampante. I file possono essere aggiunti liberamente, mentre quelli superflui possono essere eliminati dalla stampante. Prima di gestire i file è necessario verificare la modalità della stampante. Se la modalità di stampa è impostata su <u>Foto di eventi</u> o <u>Foto personalizzata</u>, si possono gestire solo file di eFrame. Se si vogliono gestire i formati Fototessera salvati nella stampante, è necessario impostare la modalità di stampa su <u>Fototessera</u>.

| 1     2     3     4     5       eFrame       Browse       Load       Delete Selected       Delete All                                                                                                    | Eseguire il comando <u>Carica</u> per aggiungere nuovi formati<br>eFrame o Fototessera. Prima di caricare i nuovi formati<br>eFrame o Fototessera, assicurarsi di avere inserito la<br>scheda memoria che contiene i file.<br>Eseguire il comando <u>Elimina selezionata</u> o <u>Elimina tutto</u><br>per eliminare i formati eFrame o Fototessera dalla<br>stampante. |
|----------------------------------------------------------------------------------------------------|----------------------------------------------------------------------------------------------------|
| 1       20x20       A       A       A       2       20x20       A       A         A       A       A       A       A       A       A       A       A       A         A       A       A       A       A       A       A       A       A       A       A       A         A       A       B       B       B       B       B       B       B       B       B | Selezionare quello che si vuole aggiungere o eliminare.                                                                                                    |
| $\begin{array}{c c c c c c c c c c c c c c c c c c c $                                                                                                    | Usare [                                                                                                    |
| Sure to delete?<br>∢No Yes►                                                                                                    | Per eliminare: usare il tasto [ ▶ ] per eseguire il comando.<br>Per annullare: usare il tasto [ ◀ ].                                                                                                    |
|                                                                                                    | $\frac{4}{eFrame}$ Browse<br>Load Delete Selected Delete All $() 20x20^{\circ} A A A A A A A A A A A A A A A A A A A$                                                                                                    |

Prima di usare ID Creator, assicurarsi di avere installato questo programma sul computer. Il software si trova nel CD del driver della stampante.

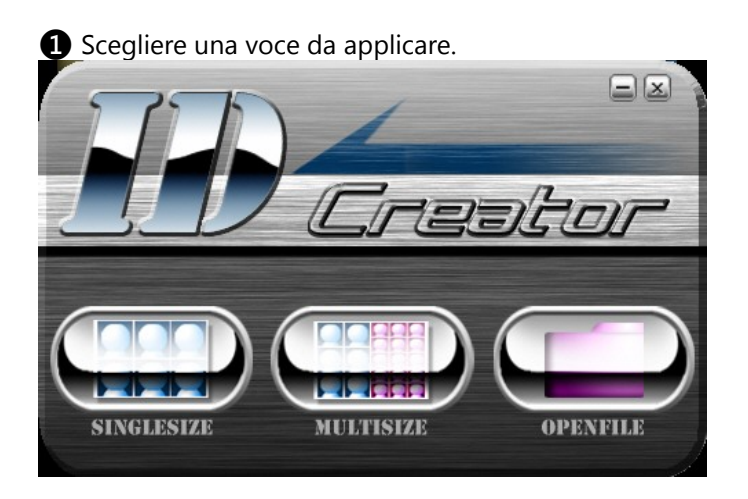

**2** Inserire le dimensioni del formato fototessera che si vuole avere.

| Creator    |                    |                        |                    |                |   |              | X    |
|------------|--------------------|------------------------|--------------------|----------------|---|--------------|------|
|            | Paper Size : 6 x 4 | Interval between IDs : | 0 Alignment line : | Horizontal 1 : | 0 | Vertical 1 : | 0    |
|            |                    |                        |                    | Horizontal 2 : | 0 | Vertical 2 : | 0    |
|            | ID-1: 0 x          | White border of ID-1 : | 0                  | Horizontal 3 : | 0 | Vertical 3 : | 0    |
| SINGLESIZE | Lisit .            | Cutting line .         | sary               | Horizontal 4 : | 0 | Vertical 4 : | 0    |
|            |                    |                        | essary             | Horizontal 5 : | 0 | Vertical 5 : | 0    |
|            |                    | ID-1 : 0 x             | Paper Number : 0   |                |   |              |      |
|            |                    | Group :                |                    |                |   |              |      |
|            |                    |                        |                    |                |   |              |      |
|            |                    |                        |                    |                |   |              |      |
|            |                    |                        |                    |                |   |              |      |
|            |                    |                        |                    |                |   |              |      |
|            |                    |                        |                    |                |   |              |      |
|            |                    |                        |                    |                |   |              |      |
|            |                    |                        |                    |                |   |              |      |
|            |                    |                        |                    |                |   |              |      |
|            |                    |                        |                    |                |   |              |      |
|            |                    |                        |                    |                |   |              |      |
|            |                    |                        |                    |                |   |              |      |
|            |                    |                        |                    |                |   |              |      |
|            |                    |                        |                    |                |   |              |      |
|            |                    |                        |                    |                |   |              |      |
|            |                    |                        |                    |                |   |              |      |
|            |                    |                        |                    |                |   |              |      |
| <u></u>    |                    |                        |                    |                |   |              |      |
|            |                    |                        |                    |                |   | xiit Save    | File |

(Continua dalla pagina precedente)

ID Creator produrrà automaticamente il formato subito dopo avere dato le dimensioni. Si può decidere se impostare la spaziatura tra le fototessere oppure il bordo bianco per le stampe delle fototessere. +

= Senza spaziatura e senza bordo bianco =

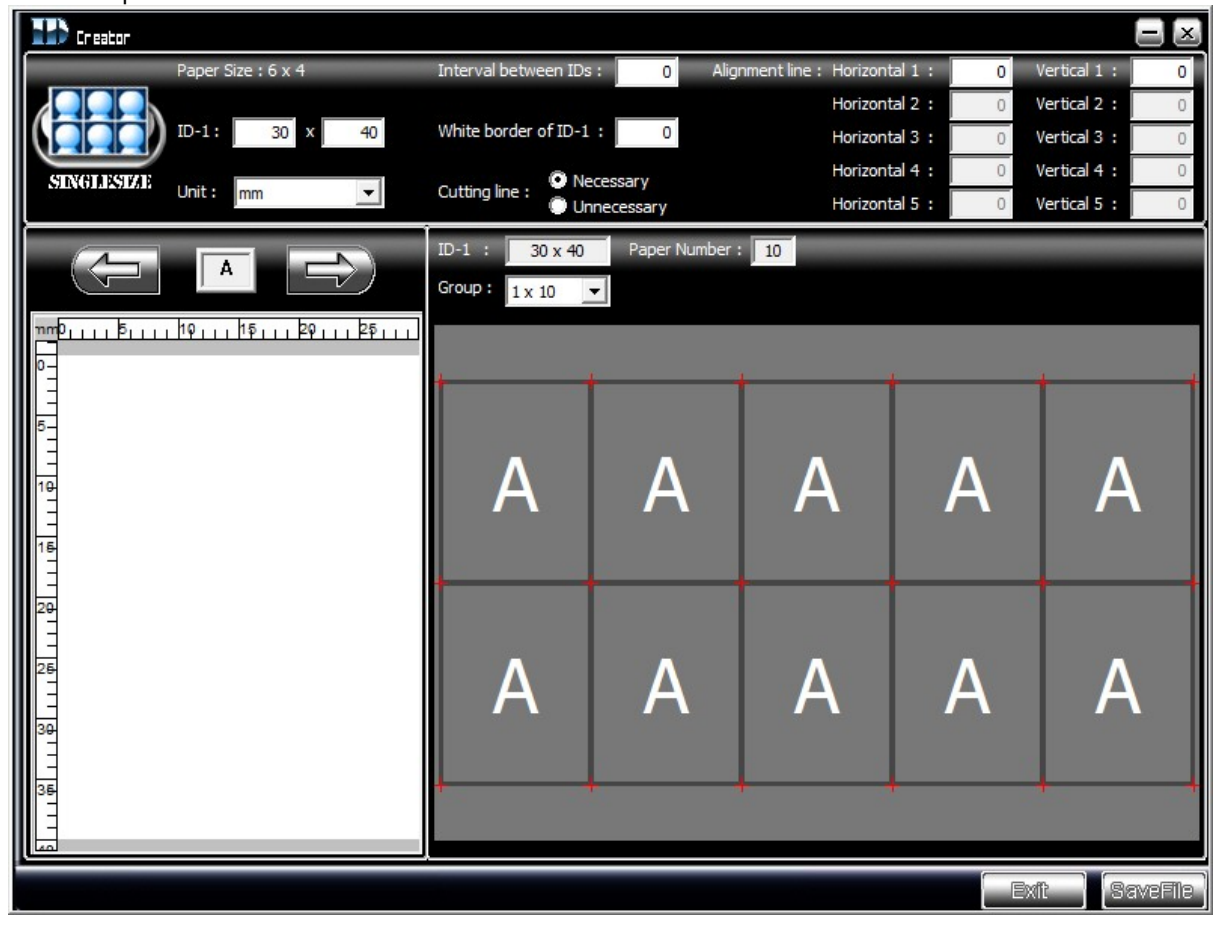

= Con spaziatura e senza bordo bianco =

| T creator                                                                   |                                                                                                    |                   |                   |          |            |                |   |                   | - X    |
|-----------------------------------------------------------------------------|----------------------------------------------------------------------------------------------------|-------------------|-------------------|----------|------------|----------------|---|-------------------|--------|
| Pa                                                                          | aper Size : 6 x 4                                                                                                    | Interval          | between IDs :     | 3 Alignm | ent line : | Horizontal 1 : | 0 | Vertical 1 :      | 0      |
|                                                                             |                                                                                                    |                   |                   | _        |            | Horizontal 2 : | 0 | Vertical 2 :      | 0      |
|                                                                             | D-1: 30 x 40                                                                                                    | White b           | order of ID-1:    | 0        |            | Horizontal 3 : | 0 | Vertical 3 :      | 0      |
| SINGLESIZE                                                                  | nit I                                                                                                    | Cutting           | ing .   Necessary |          |            | Horizontal 4 : | 0 | Vertical 4 :      | 0      |
|                                                                             |                                                                                                    | Cutung            | Unnecessa         | ry       |            | Horizontal 5 : | 0 | Vertical 5 :      | 0      |
| πηΡβ<br>10<br>5<br>10<br>10<br>10<br>10<br>10<br>10<br>10<br>10<br>10<br>10 | φ         1         φ         1         2         φ         1         2         φ         1         2         φ         1         2         φ         1         1         1         1         1         1         1         1         1         1         1         1         1         1         1         1         1         1         1         1         1         1         1         1         1         1         1         1         1         1         1         1         1         1         1         1         1         1         1         1         1         1         1         1         1         1         1         1         1         1         1         1         1         1         1         1         1         1         1         1         1         1         1         1         1         1         1         1         1         1         1         1         1         1         1         1         1         1         1         1         1         1         1         1         1         1         1         1         1         1         1         1 | ID-1 :<br>Group : | 30 x 40 Pap       | A        | 8          | A              |   | A                 |        |
| 26<br>                                                                      |                                                                                                    | 4                 | A                 | A        |            | A              |   | A                 | ŧ      |
|                                                                             |                                                                                                    |                   |                   |          |            |                |   | ixít <b>)</b> (Sa | vefile |

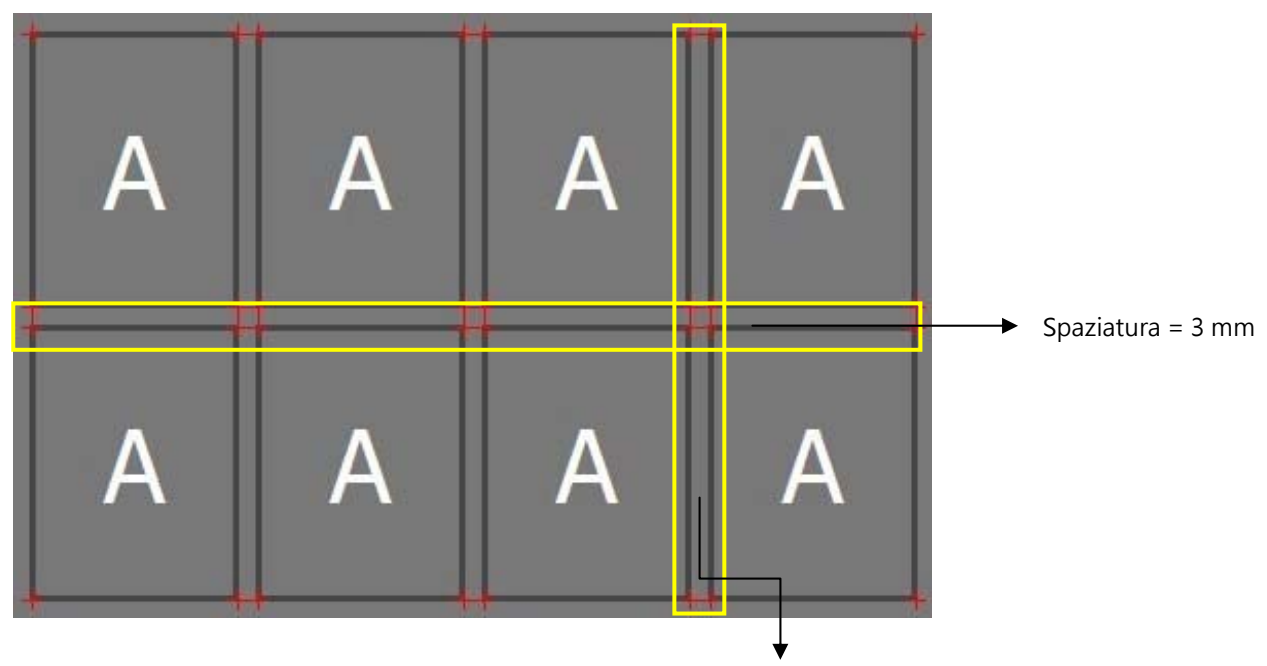

Spaziatura = 3 mm

= Senza spaziatura e con bordo bianco =

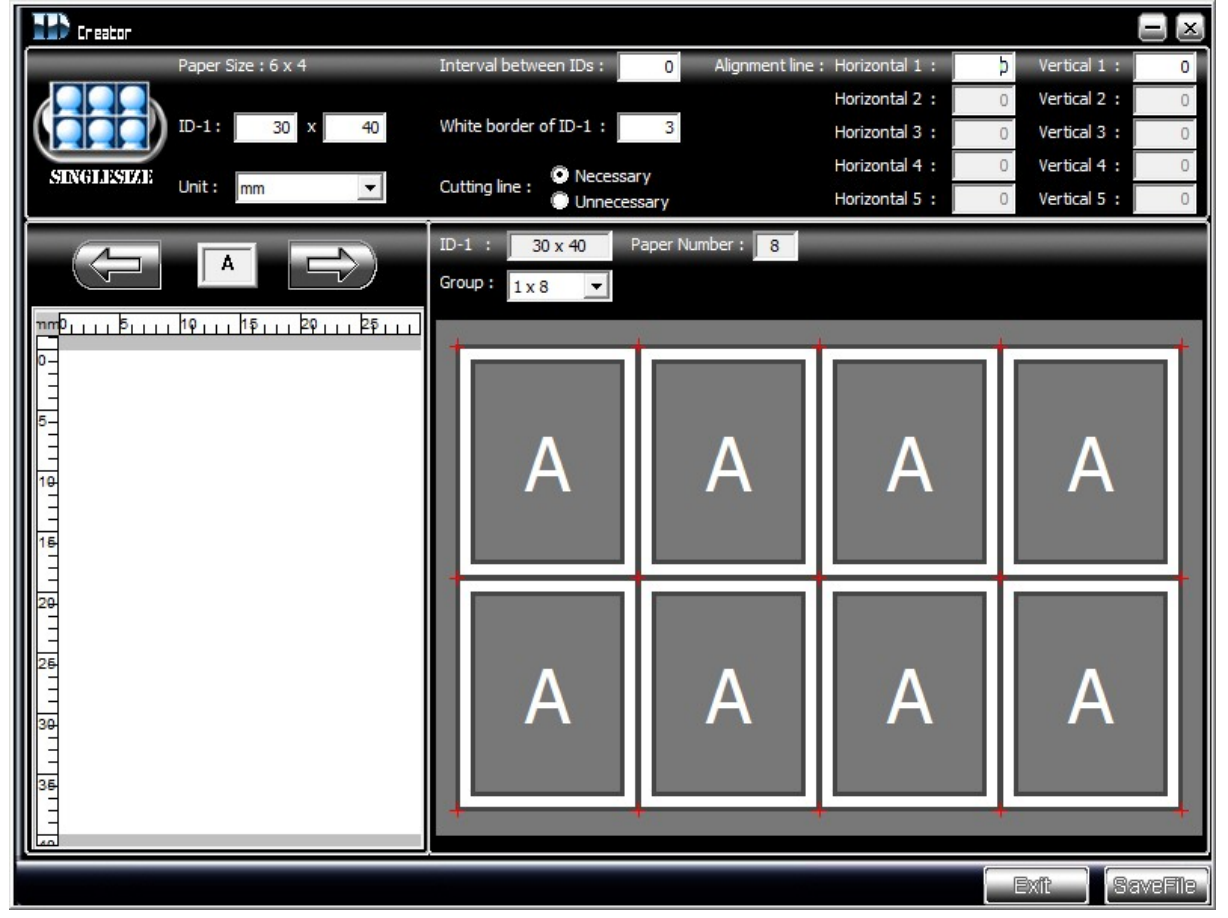

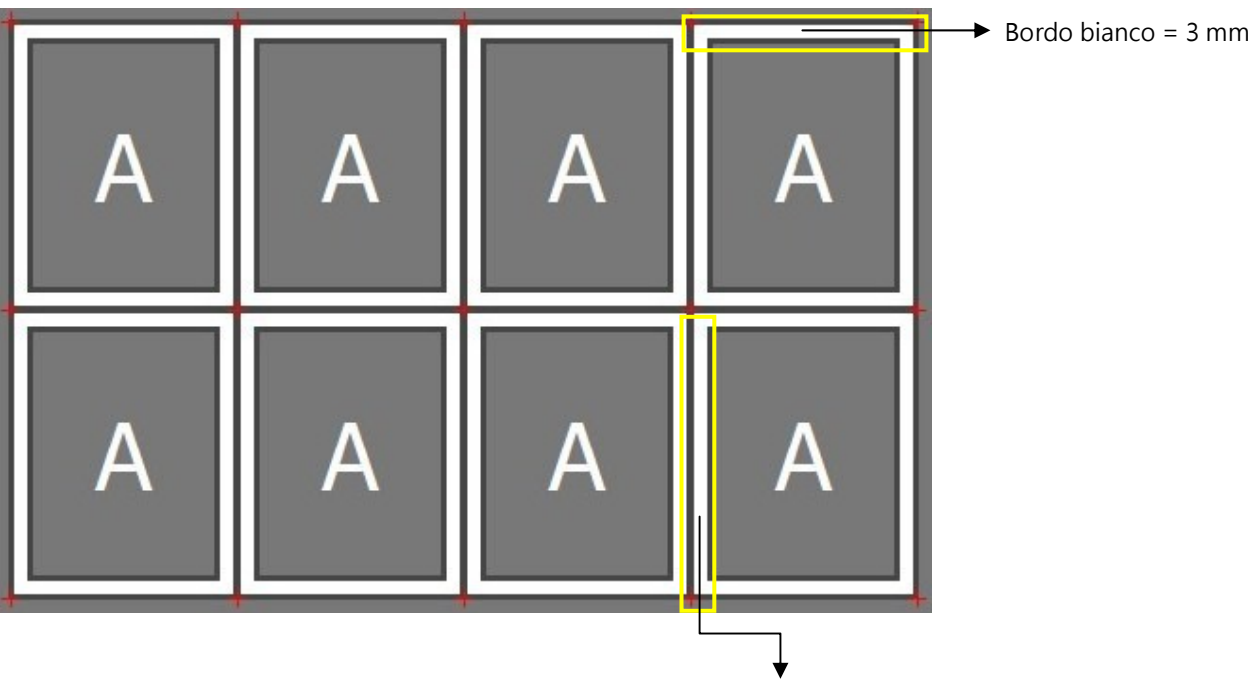

Bordo bianco = 3 mm

= Con spaziatura e con bordo bianco =

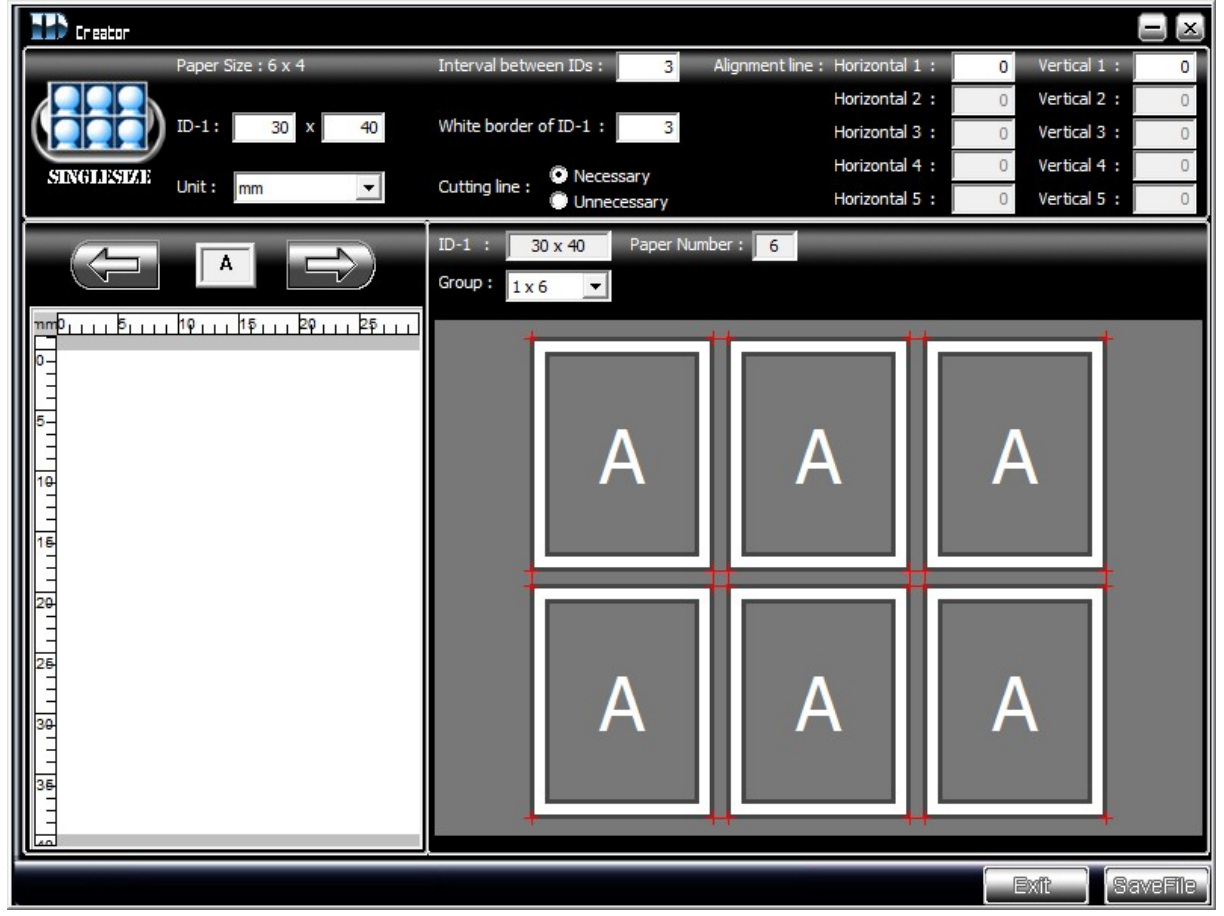

Impostare la riga d'allineamento [o linea buiometrica], se necessario. ID Creator permette di usare 5 righe d'allineamento per l'orientamento verticale ed orizzontale. Le righe d'allineamento possono essere inserite oppure disegnare direttamente usando il metro superiore o alterale.

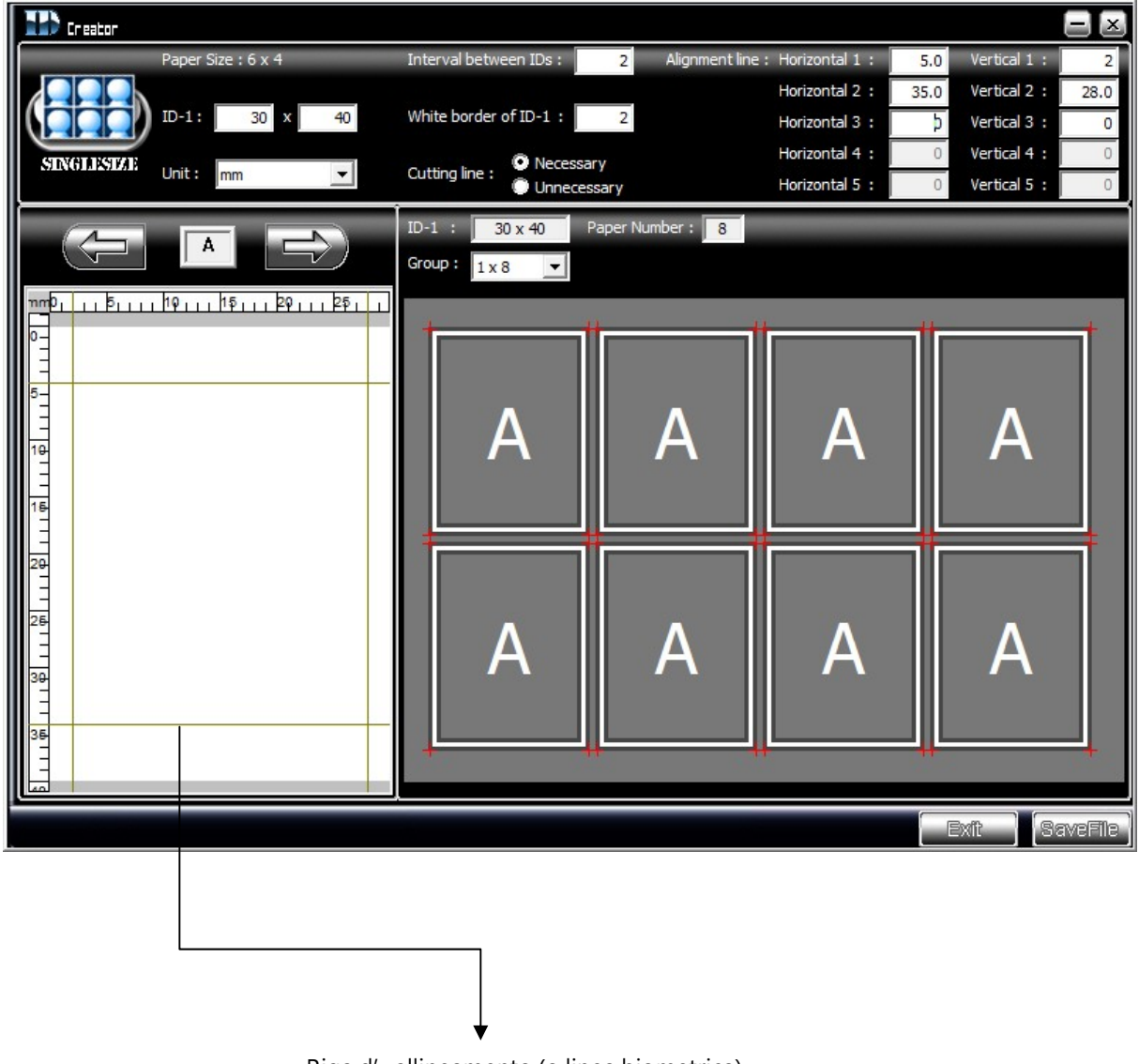

Riga d' allineamento (o linea biometrica)

## Come modificare le foto – Miglioramento foto

La P510 permette di modificare le foto senza problemi.

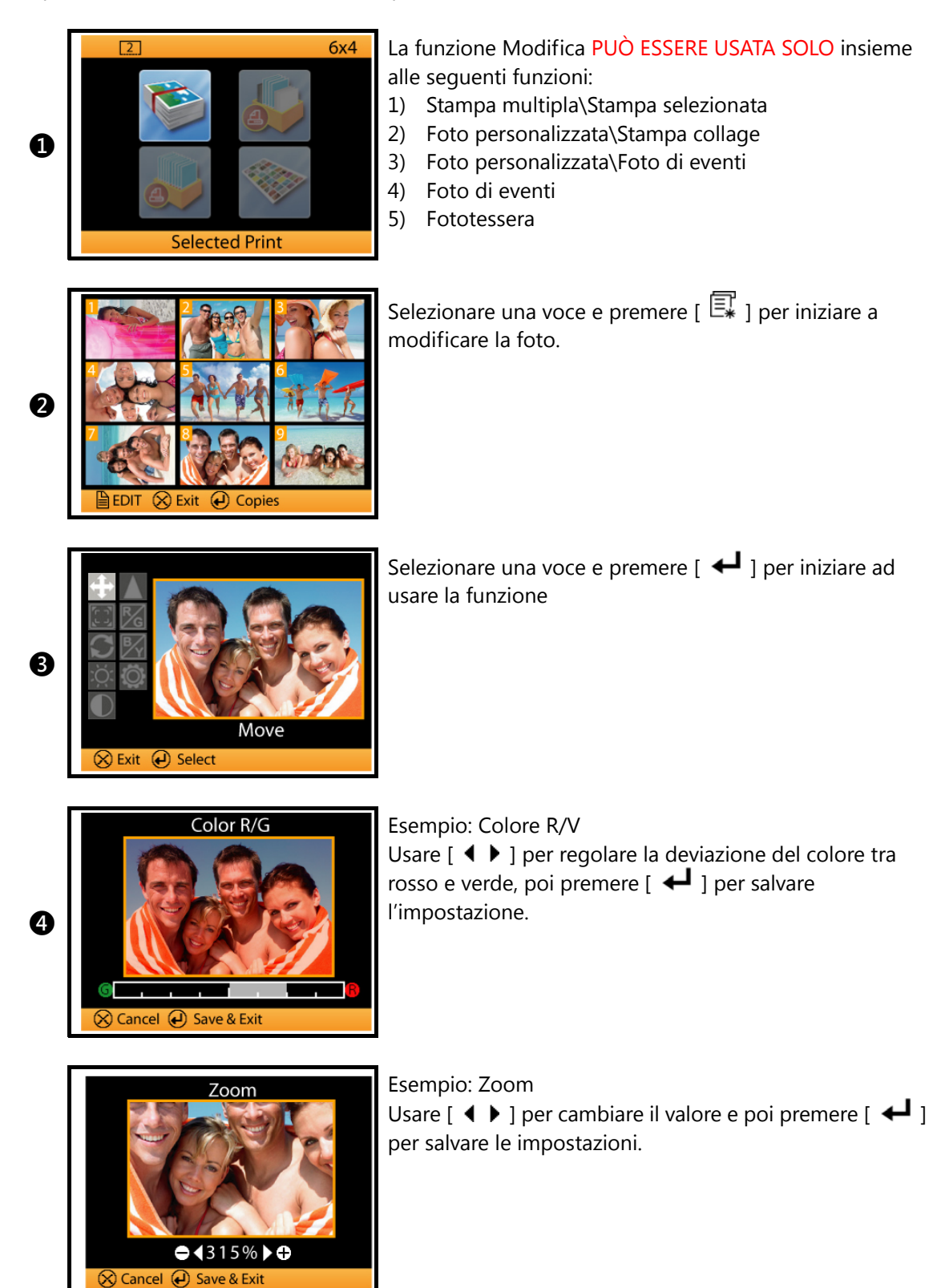

#### Che cos'è Filtro colore e come funziona

La funzione Filtro colore è simile al regolatore delle stampanti serie P510. Tutte le regolazioni eseguite saranno applicate a tutte le foto. Prima di usare la funzione Filtro colore, assicurarsi di avere inserito una scheda memoria con almeno una foto digitale. La foto di riferimento per la funzione Filtro colorederiva dalla scheda memoria.

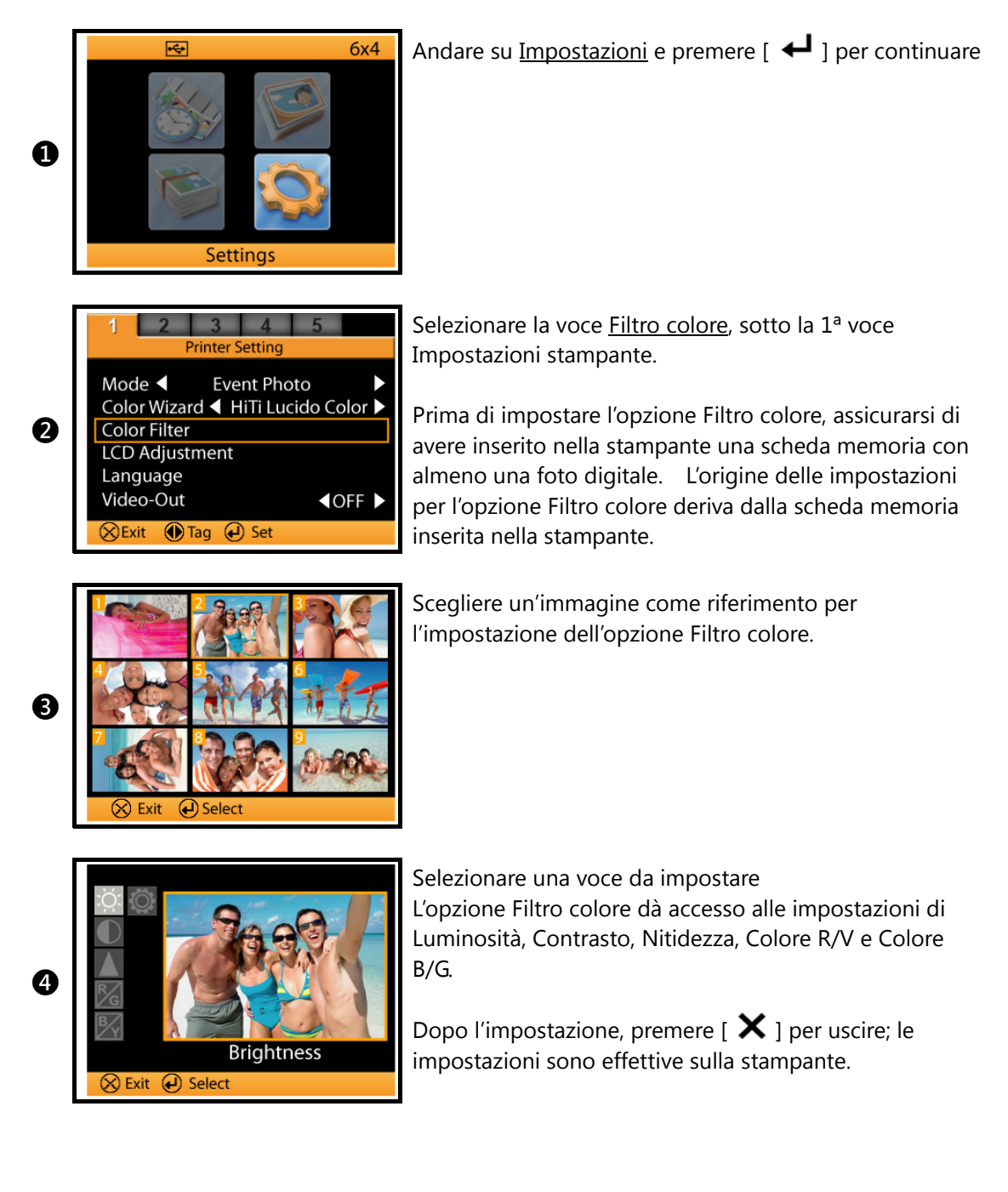

#### Stampa dal PC

Prima di lavorare sul photofinishing, assicurarsi di avere letto il Manuale d'uso e di avere seguito tutte le istruzioni per l'installazione della stampante. Prestare particolare attenzione alle istruzioni per la sicurezza.

Il driver della stampante abilita ad eseguire la stampa delle foto usando il computer. Fare riferimento a quanto segue per i requisiti del PC.

#### Requisiti del sistema

- PC Intel Pentium o compatibile
- Windows 2000/XP/Vista (32 bit), Mac OS X da 10.2 a 10.5
- 128MB di RAM o superiore
- 100MB o più di spazio libero su disco rigido
- Unità CD-ROM o DVD-ROM

#### Collegamento della stampante al PC

Collegare la stampante al PC usando il cavo USB fornito in dotazione. Se il cavo non è incluso nella confezione, rivolgersi al rivenditore locale oppure al Centro assistenza HiTi più vicino.

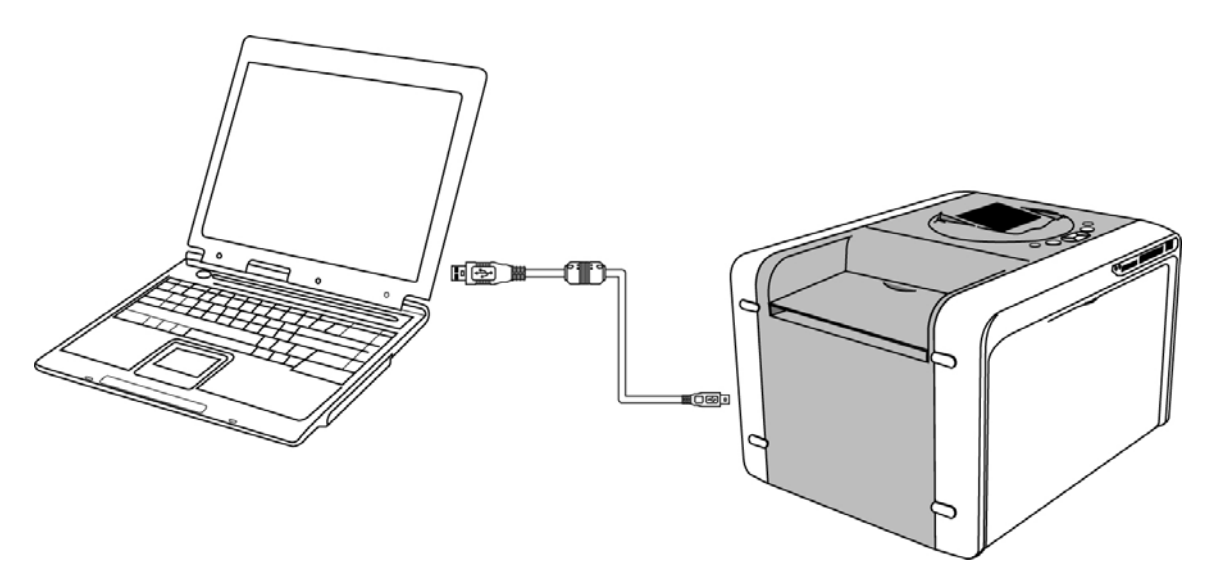

#### Stampa dal PC

#### Installazione del driver della stampante

- 1) Assicurarsi la stampante sia spenta.
- 2) Inserire il CD nell'unità CD/DVD-ROM; il computer avvierà automaticamente l'installazione Se l'installazione non si avvia automaticamente, eseguire il file **<u>autorun.exe</u>** del CD del driver.

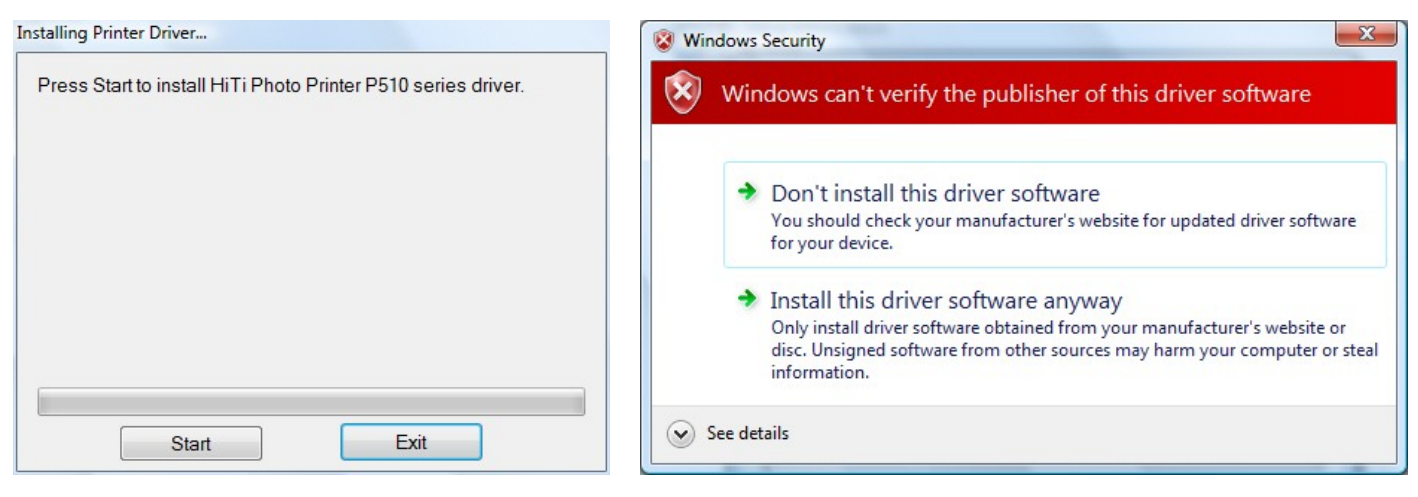

Premere [Avvia] per installare il driver

Potrebbe apparire un messaggio d'avviso sulla protezione che richiede la conferma dell'installazione. Selezionare "<u>Installa questo driver in ogni</u> <u>caso</u>" per continuare.

3) Se l'installazione del driver riesce, accendere la stampante. Dopo l'accensione, il PC troverà il nuovo hardware chiederà istruzioni.

| stalling Printer Driver                                                                                                    | Found New Hardware                                                                                                    |
|----------------------------------------------------------------------------------------------------|----------------------------------------------------------------------------------------------------|
| Setup program copy driver files finished.                                                                                                    | Windows needs to install driver software for your HiTi Photo<br>Printer P510 series                                                              |
| Please take out the driver's CD.                                                                                                    |                                                                                                    |
| Please connect USB cable to the printer for completing<br>installation.                                                                                                    | Locate and install driver software (recommended)<br>Windows will guide you through the process of installing driver software<br>for your device. |
| This driver has been carefully tested to comply with Windows.<br>If a Digital Signature Not Found warning dialog box appears<br>during the installation, please click YES to to continue the<br>installation process. | <ul> <li>Ask me again later</li> <li>Windows will ask again the next time you plug in your device or log on.</li> </ul>                          |
|                                                                                                    | Don't show this message again for this device<br>Your device will not function until you install driver software.                                |
|                                                                                                    | Cancel                                                                                                    |

Installazione completata, accendere la stampante

Trovato nuovo hardware, selezionare "<u>Cerca ed installa il</u> <u>software driver</u>" per completare l'installazione del driver

## Photofinishing usando la funzione di stampa dal PC

Software: Windows Photo Gallery

Fase 1: Selezionare un'immagine ed usare Windows Photo Gallery per eseguire la ricerca

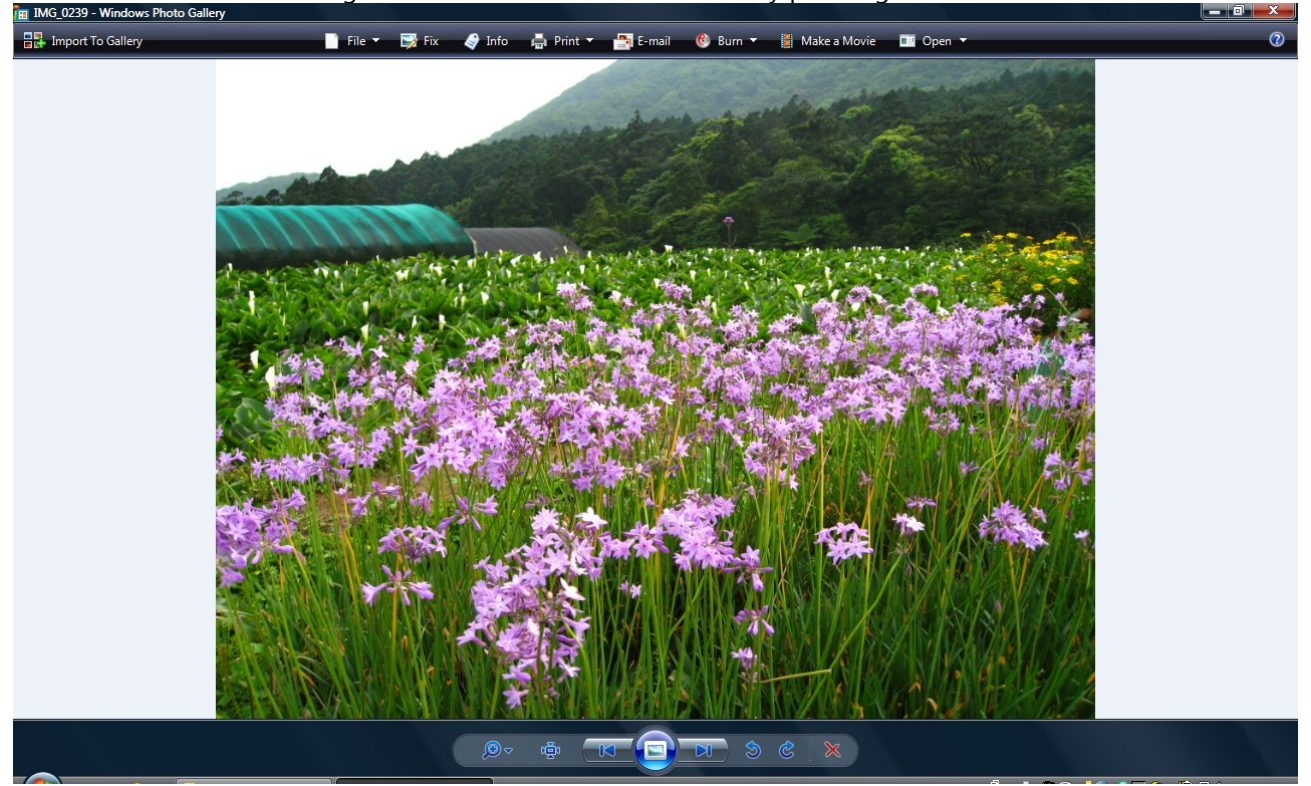

Fase 2: Fare clic sull'icona [

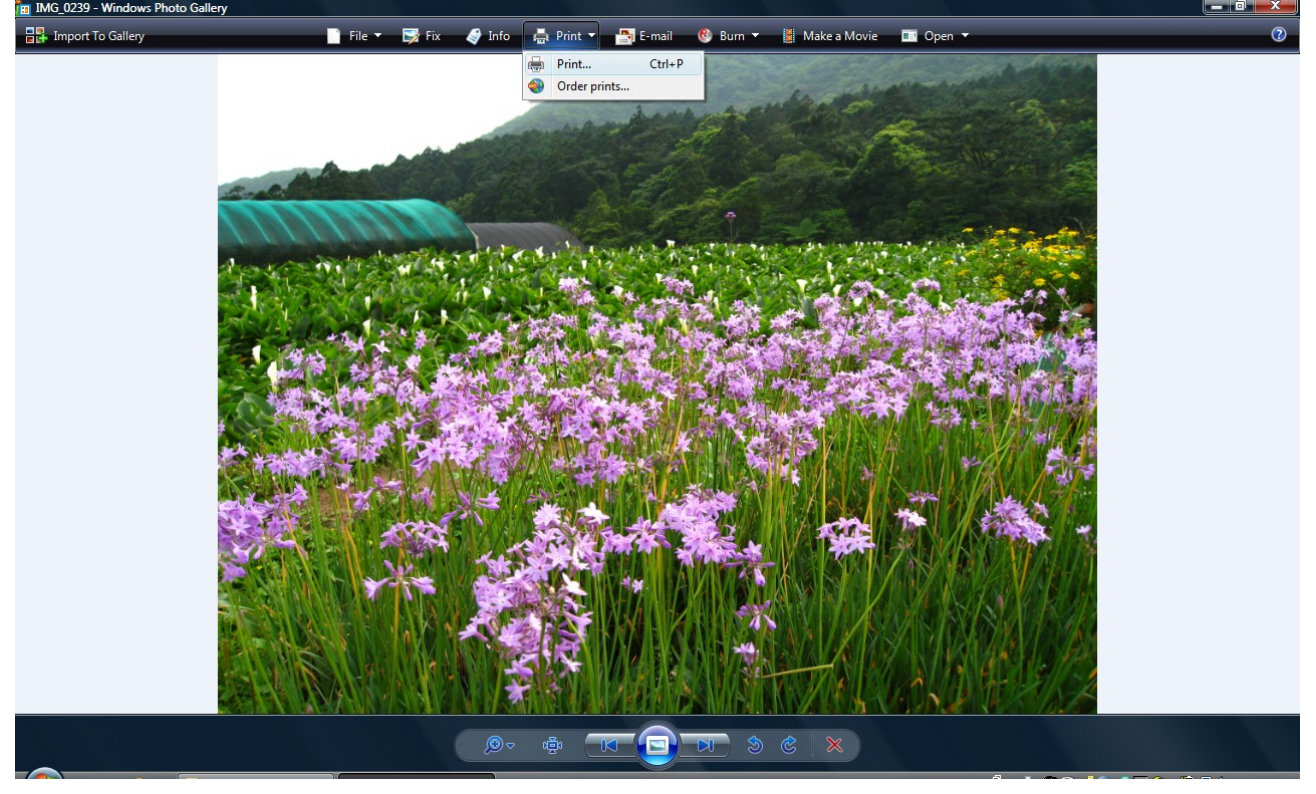

# Photofinishing usando la funzione di stampa dal PC

Fase 3: Stampa delle immagini

|                                            | Assicurarsi la P510 sia stata se                                                    | elezionata.     |
|--------------------------------------------|-------------------------------------------------------------------------------------|-----------------|
| Print Pictures                             | and the second                                                                      |                 |
| How do you want to prin                    | nt your pictures?                                                                   |                 |
| Printer:<br>HiTi Photo Printer P510 series | Paper size:         Quality:           •         6x4 / 152x10( ▼)         301 x 301 | •               |
| 1 of                                       | 1 page                                                                              | Full page photo |
| Copies of each pictur                      | e: 1 💌 🕅 Fit picture to frame                                                       | Options         |
|                                            |                                                                                     | Print Cancel    |
|                                            |                                                                                     |                 |

Fare clic su "Stampa" per il photofinishing.

# Specifiche

Notare che le specifiche della Serie P510 sono soggette a modifica senza preavviso.

| Elemento                        | Descrizione                                                             |
|---------------------------------|-------------------------------------------------------------------------|
| Risoluzione                     | 300 x 300 dpi                                                           |
| Dimensioni massime di<br>stampa | 6x9 senza bordi                                                         |
| Velocità di stampa (4x6)        | Inferiore a 13 secondi                                                  |
| Capacità                        | 4x6: 330 immagini                                                       |
|                                 | 5x7: 190 immagini                                                       |
|                                 | 6x8 / 6x9: 150 immagini                                                 |
| Categoria di stampa             | 4x6 / 5x7 / 6x8 / 6x9 / 6x9-2UP                                         |
| Display                         | LCD TFT 3.6 pollici (inclinabile)                                       |
| Scheda memoria *                | CF e Micro Drive / SD (SDHC) / MMC / MS / MS Pro / chiavetta USB        |
| Capacità wireless               | 802.11a/b/g compatible (solo P510Si)                                    |
| Requisiti di alimentazione      | CA 100 V~240 V, 50 / 60 Hz                                              |
| Condizioni d'esercizio          | 10°C~35°C / 50°F~95°F; 20~75% non condensante                           |
| Driver                          | Windows 2000/XP (32/64-bit)/Vista (32/64-bit)/Mac OS X da v10.2 a v10.5 |
| Dimensioni e peso               | 392 x 298 x 245 mm, 30 libbre (materiali di consumo esclusi)            |

#### Come stampare direttamente in modalità wireless con P510Si

Scenario 1: Utilizzare Canon DSLR per scattare foto e stamparle mediante P510Si

(Esempio con Canon 30D/20D) Per le istruzioni dettagliate sulle impostazioni di WFT-E1A, fare riferimento al manuale utente di Canon. Con P510Si, forniamo una breve introduzione come riferimento.

- Su P510Si, andare su Settings (Impostazioni) \ Advanced Setting (Impostazioni avanzate) 1)
- Selezionare Wireless for Camera (wireless per fotocamera) e quindi abilitare la funzione. Uscire dalla pagina di 2) configurazione e l'adattatore wireless si attiverà automaticamente. Vedere i dettagli in basso.

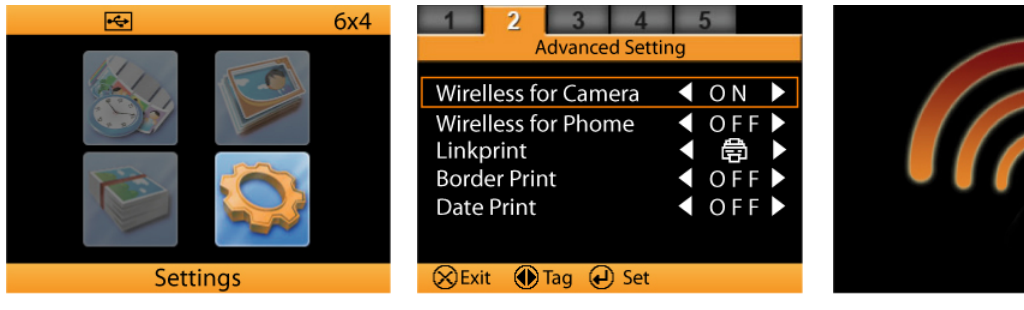

Una volta attivata la funzione wireless, con il pulsante EDIT (MODIFICA) sarà possibile vedere le informazioni 3) dettagliate sull'adattatore wireless di P510Si. Premere 💷 per avviare le istruzioni per l'impostazione del trasmettitore wireless dei file della

| Network Settings |              |  |  |  |
|------------------|--------------|--|--|--|
| SSID             | $\checkmark$ |  |  |  |
| Encryption       | Open         |  |  |  |
| Channel          | 6            |  |  |  |
| Target Server    | 192.168.1.5  |  |  |  |
| Login Name       | HiTi         |  |  |  |
| Login Password   | 3494         |  |  |  |
| Next Delect      | (X) Skip     |  |  |  |

Back Next Skip

**Configurazione FTP** 

| a | fotocamera.       |       |  |
|---|-------------------|-------|--|
|   | SSID Selection    |       |  |
|   | HiTi0             | HiTi5 |  |
|   | HiTi1             | HiTi6 |  |
|   | HiTi2             | HiTi7 |  |
|   | HiTi3             | HiTi8 |  |
|   | HiTi4             | HiTi9 |  |
|   | 🗙 Cancel 💮 Select | 🕑 Set |  |

Ci sono 10 set di SSID che l'utente può cambiare. А prescindere quella impostata sulla stampante, essa DEVE corrispondere a quelle di WFT-E1A.

No use

settina

s <u>Enable</u> as JPEG

| Selecting Camera                                                                                          | Camera Settings (Canon)                                                                                                    | Camera Settings (Canon)                                                                                                    |
|----------------------------------------------------------------------------------------------------|----------------------------------------------------------------------------------------------------|----------------------------------------------------------------------------------------------------|
| Nikon DSLR       Canon DSLR         Back       Select       Next         Selezione della fotocamera Canon | Step 1:<br>Turn on camera and press [Menu] to begin<br>Step 2:<br>Select "Communication" and set it as <u>WFT-Exx</u><br>Step 3:<br>By USB cable, connect camera with Wireless LAN<br>File Transmitter, then turn on it.<br>Step 4:<br>Select "Image transfer (LAN) settings" | Step 5:<br>Select "LAN setting" and choose any of 5 set;<br>select "LAN setting" again and choose "Set up<br>edit the selection.<br>Step 6:<br>Select "TCP/IP" and set DHCP server as <u>No u</u><br>Set "IP address" as <u>192.168.1.6</u><br>Set "Subnet mask" as <u>255.255.255.0</u><br>After step 6, press [Menu] to back LAN settin<br>Back Next Skip<br>Lavoro sulle impostazioni LAN |
| Camera Settings (Canon)                                                                                   | Camera Settings (Canon)                                                                                                    | Camera Settings (Canon)                                                                                                    |
| Step 7:<br>Select "FTP server" -> "Target server" and set it as<br>192 168 1 5                            | Step 10:<br>Select "Wireless" and set SSID as                                                                                                    | Step 12:<br>Select "Automatic transfer" and set it as Enal                                                                                                    |
| After step 7, press [Menu] to back LAN setting                                                            | Step 11:<br>Select "Advanced settings" and set it as <u>Ad hoc</u>                                                                                                    | Step 13:<br>Select "RAW+JPEG transfer" and set it as JPI                                                                                                    |
| Step 8:<br>Select "login name" and set it as <u>HiTi</u>                                                  | Next, set "Channel" as <u>6</u><br>Last, set "Encryption" as <u>None</u>                                                                                                    | Step 14:<br>Select "LAN type" and set it as Wireless                                                                                                    |
| Step 9:<br>Select "login passowrd" and set it as <u>3494</u>                                              | After step 11, press [Menu] to back LAN setting                                                                                                    | After step 14, wireless transfer setup is comp<br>Please press [ ) to finalize, and then sta                                                                                                    |
| After step 9, press [Menu] to back LAN setting                                                            |                                                                                                    | shooting images.                                                                                                    |

( Back ( Ok

Se la configurazione è corretta, sarà possibile vedere il segnale 🛅 mostrato sul display del trasmettitore.

Una volta terminato di impostare il trasmettitore è possibile iniziare a scattare foto con la fotocamera Canon

🜒 Back 🕟 Next 🛞 Skip

**Configurazione SSID** 

Scenario 2: Utilizzo di Nikon DSLR per scattare e stampare le foto con P510Si

(Esempio su **Nikon D200**) Per istruzioni dettagliate sulle impostazioni di WT-3A, fare riferimento al manuale di istruzioni di Nikon. Su P510Si, forniamo una breve introduzione come riferimento.

Su P510Si, andare su <u>Settings (Impostazioni)</u> \ <u>Advanced Setting (Impostazioni avanzate)</u>
 Selezionare <u>Wireless for Camera (wireless per fotocamera)</u> e abilitare la funzione. Uscire dalla pagina di configurazione e l'adattatore wireless si attiverà automaticamente. Per i dettagli vedere in basso.

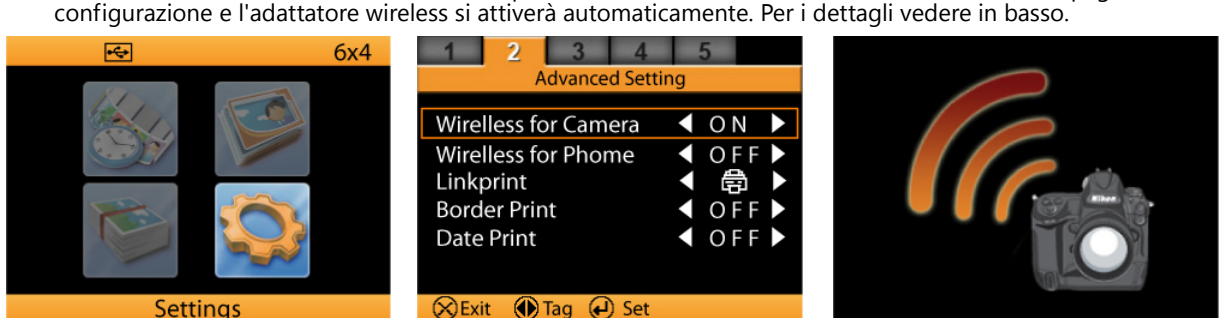

3) Una volta attivata la funzione wireless, mediante il pulsante <u>EDIT (MODIFICA)</u> gli utenti possono vedere le informazioni dettagliate sull'adattatore wireless. Premere per avviare le istruzioni di impostazione del trasmettitore di file wireless della fotocamera.

| Network Settings |             |
|------------------|-------------|
| SSID             |             |
| Encryption       | Open        |
| Channel          | 6           |
| Target Server    | 192.168.1.5 |
| Login Name       | HiTi        |
| Login Password   | 3494        |
| Next Select      | X Skip      |

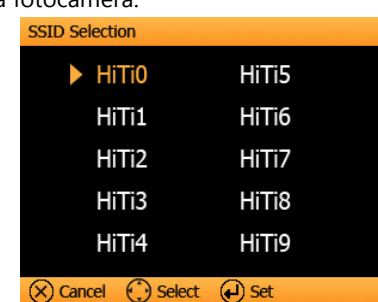

Ci sono 10 set di SSID che gli utenti possono cambiare. A prescindere da quella impostata sulla stampante, essa **DEVE** corrispondere a quella su WT-3A.

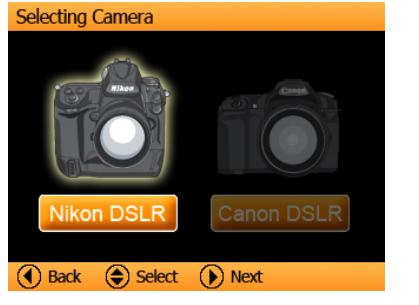

Selezionare la fotocamera in anticipo

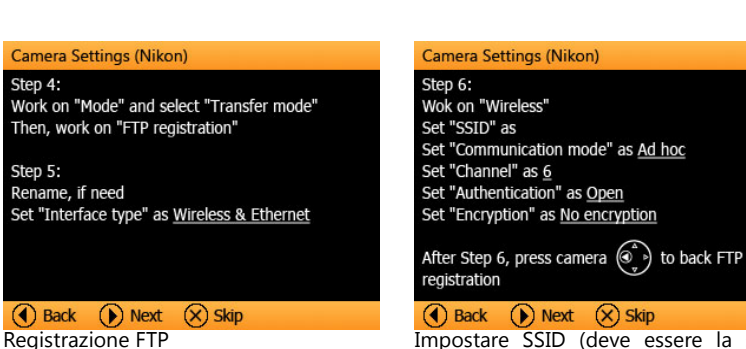

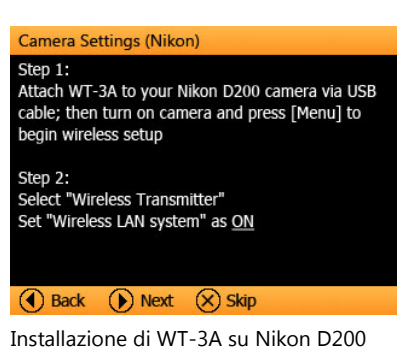

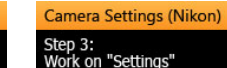

Set "Send files as" as <u>JPEG only</u> Set "Auto send" & "Delete after send" if need

Auto send ON: Images shot will be automatically transferred to printer for photo finishing.

Delete after send ON: Images successfully transferred will be deleted from the memory card

After Step 3, press camera () to back Wireless

🜒 Back 🕟 Next 🚫 Skip

Impostazioni di base per il trasferimento immagine

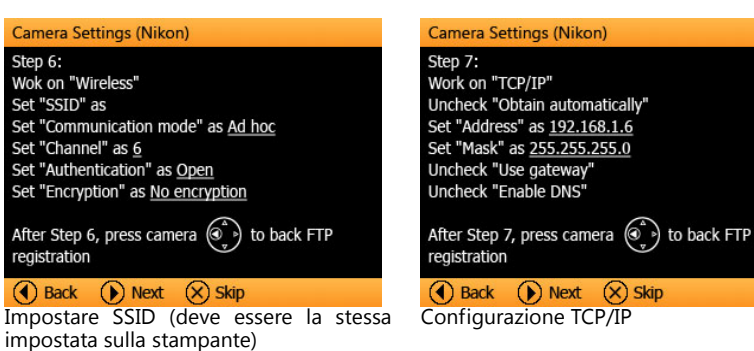

Camera Settings (Nikon) Step 8: Work on "FTP" Set "Address" as <u>192.168.1.5</u> DO NOT set "Folder" Set "Port" as <u>21</u> & Check "PASV mode" Uncheck "Anonymous login" Set "User ID" as <u>HITI</u> & Set "Password" as <u>3494</u> Uncheck "Use proxy server" After Step 8, press camera

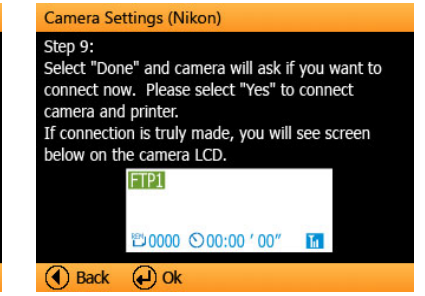

Se la configurazione è corretta, sarà possibile vedere il segnale **I** sul display della fotocamera.

Back Next Skip

Configurazione FTP